# B HUMAN RESOURCES RELEASE NOTES – DECEMBER 2017

This document explains new product enhancements added to the ADMINS Unified Community for Windows **HUMAN RESOURCES** system.

| 1. | EMP   | PLOYEE MAINTENANCE ▶ New Position ▶ Dates [Enhancement]               | 2  |
|----|-------|-----------------------------------------------------------------------|----|
|    | 1.1.  | Adding Employees, Adding Positions and Changing Salaries [Fix]        | 2  |
| 2. | PAY   | ROLL PROCESSING                                                       | 3  |
|    | 2.1.  | Balancing FICA as the Year Comes to a Close [Info]                    | 3  |
|    | 2.2.  | Warrant/Create Timesheet Screen [New]                                 | 3  |
|    | 2.3.  | Last Paid Date on Employee Detail Records [Fix]                       | 4  |
|    | 2.4.  | Warning Message – "Point of No Return" [New]                          | 4  |
|    | 2.5.  | Labor Distribution Posting [Fix]                                      | 5  |
|    | 2.6.  | Posting Labor Distribution is a "Hands On" Process [Info]             | 6  |
| 3. | SPEC  | CIAL PROCESSING ▶ Salary Change [Fix]                                 | 6  |
| 4. | QUE   | RIES                                                                  | 7  |
|    | 4.1.  | Timesheet History Screen [Fix]                                        | 7  |
|    | 4.2.  | Vendor Check History [Enhancement]                                    | 7  |
|    | 4.3.  | Warrant History Screen [New]                                          | 8  |
| 5. | REPO  | ORTS-WORKERS COMPENSATION SALARY REPORT [Info]                        | 9  |
|    | 5.1.1 | I. Bargaining Unit Column Added to the Report [Enhancement]           | 10 |
| 6. | TABI  | LES > Bargaining Units [Holidays]                                     | 11 |
|    | 6.1.1 | L. Edit List [Fix]                                                    | 12 |
| 7. | YEAF  | R END PROCESSING                                                      | 12 |
|    | 7.1.  | W2 Processing  Review Forms [Box 9 Updated]                           | 12 |
|    | 7.1.1 | I. W2 Forms [Box 9 Updated]                                           | 13 |
|    | 7.2.  | Masking / Truncating Social Security Numbers Not Allowed on W2 [Info] | 13 |
|    | 7.3.  | 1099R Forms [Updated]                                                 | 14 |
|    | 7.4.  | 1095C ACA Processing                                                  | 14 |
|    | 7.4.1 | I. Forms [Updated]                                                    | 16 |
| 8. | HELF  | PREFERENCE LIBRARY                                                    | 16 |
|    | 8.1.  | New or Updated Documentation                                          | 16 |

## **1. EMPLOYEE MAINTENANCE** New Position Dates [Enhancement]

This enhancement was installed with the June 2017 software update but was not documented in the release notes. When an employee is moved to a new position, payroll staff will see a prompt allowing the dates to be copied over from an existing terminated position. As shown below, all fields are optional; now **DATES** may be copied in addition to **DEDUCTIONS** and **ADDITIONAL WAGES**.

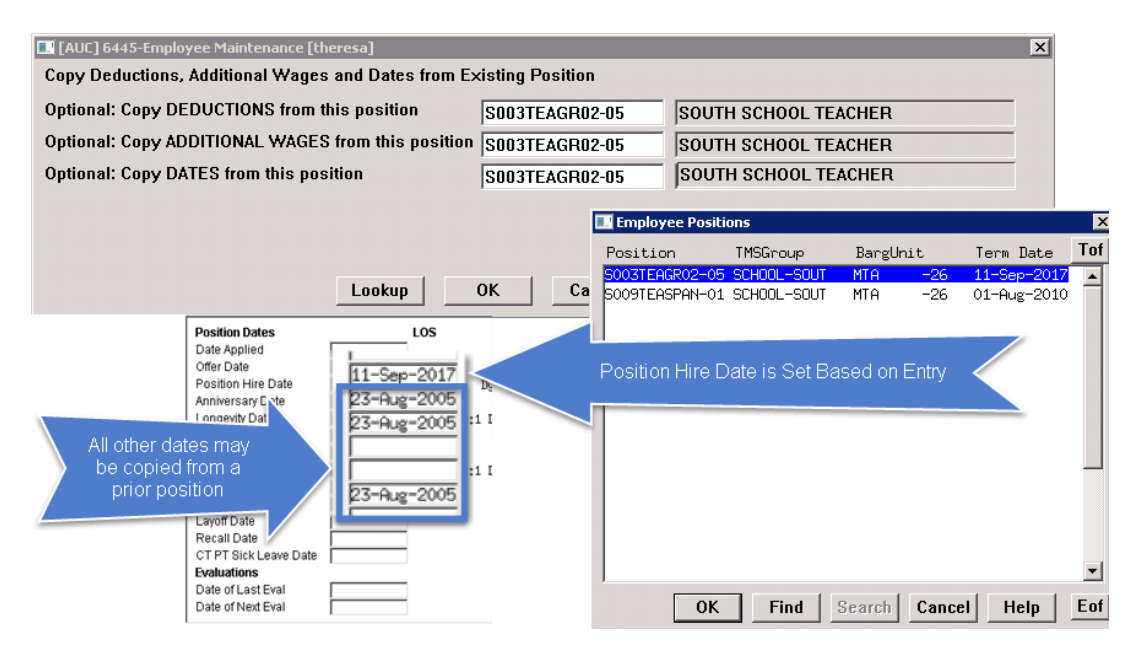

The position hire date will be set; any other dates will be copied from the terminated position.

[ADM-AUC-HR-9793]

#### 1.1. Adding Employees, Adding Positions and Changing Salaries [Fix]

X

Prior to the software update, the system did not take into consideration the module control #6017 Encumber Positon flag when adding an employee, adding a position, and changing a salary. This was corrected.

| Salary Encumbrance for 1000-300-2330-124-03-00-51401 Required: Effective Date to Encumber (mmddyyyy) 10-Oct-2017 Optional: Enter Amount to Encumber [ex: 10000] 28,922,40 Lookup QK Cancel Clear All                                                                                                    | The system would pop up a message asking for a date and amount to encumber, for positions flagged as shown in Figure 2 when module control #6017 was blank. |
|----------------------------------------------------------------------------------------------------|----------------------------------------------------------------------------------------------------|
| Image: AUC 7990-Human Resources Module Control (theress)         File: Exit Ledgers: Purchase Orders: Accounts Payable: Frond Assets: Human Resources: Budget: Collections: Tax: Motor Excise         Image: Image: I | Misc Billing System Help                                                                                                    |
| 6017 Enter V if positions flagged in the position masterfile are ensumbered attains                                                                                                    | 1 Eat                                                                                                    |

Figure 1 Module Control 6017 - are flagged positions encumbered?

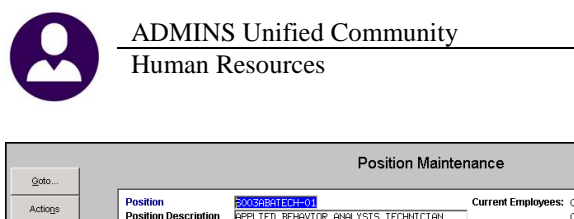

| Goto                                                                          |                                                                                                    |                                                                                                    | Position Mainter                                                                                                    | nance                                          |                                    |                 |
|-------------------------------------------------------------------------------|----------------------------------------------------------------------------------------------------|----------------------------------------------------------------------------------------------------|----------------------------------------------------------------------------------------------------|------------------------------------------------|------------------------------------|-----------------|
| Actions                                                                       | Position<br>Position Description                                                                                                    | BOOJABATECH-01<br>APPLIED BEHAVIOR A                                                                                                    | NALYSIS TECHNICIAN                                                                                                    | Current Employees: 00<br>00                    | 00003 BROOKS, M<br>00020 POWERS, L | EITH W<br>YNN M |
| 1 Add New<br>2 Flag for Delete<br>2 Copy Position<br>4 Edit List<br>5 Queries | Position Category<br>Timesheet Corup<br>Bargaring Unit<br>Schedule<br>Orade<br>Budget Group<br>Pay Group<br>EEO Category<br>EEO Category<br>EEO Category<br>EEO Type<br>Worker Comp Code<br>EEO Type<br>Worker Comp Code<br>EEO Type<br>Unit Account<br>Full Time Equivalent<br>Supervisor Position<br>Budget Fringe Amount<br>Allow Employee in this | RD.UST         SchoolREED         RSL           SCHOOLREED         RFL        F           SCHOOLREED         RSL         SchoolREED           SCHOOLREED         RSL         SchoolREED           SLIB         SchoolREED         SchoolREED           SII         SchoolREED         SchoolREED           SII         SchoolREED         RSL           SII         21         21           SG         Par.         SchoolREED           SG         Par.         NOI           SGO         CLE         SchoolREED           SGO         CLE         SchoolSchoolScholSchoolSchoolScholSchoolSchoolSchoolSc | col Adjustment Counsel<br>D CENTER<br>D CENTER<br>DOL Heekly 12 month em<br>col Library Asst<br>TRICT<br>Page<br>s-Professionals<br>DOL TEACH & CLERI<br>FLSA<br>E-Time<br>Duntary Termination<br>RICH 22,5 MEEX<br>NOF AWNHERE<br>D0-00-51120<br>- 10 MONTH<br>FY 0000 Posted on<br>FY 0000 Posted on<br>FY 0000 Posted on<br>FY 0000 Posted on<br>FY 0000 Posted on<br>FY 0000 Posted on<br>FY 0000 Posted on | or<br>ployees<br>Supervisors:<br>Encumber Post | tion • Yes © No                    |                 |
|                                                                               | Budgeted Position<br>Budget for Vacant Posi                                                                                                    | tion                                                                                                    |                                                                                                    |                                                |                                    |                 |

Now, if the value of module control 6017 is blank (indicating that the positions flagged on the position maintenance screen are *not* to be encumbered), the system will not force an encumbrance amount and date. This is effective when adding a:

- position to an employee,
- new employee, or
- salary change for a position,

and the **"Encumber Position" = Yes** in the **Position Maintenance Screen**.

Figure 2 Position Maintenance Screen Encumber Position Flag

See the document, HR-360 Encumbrances, for more information about this process.

[BLG-SUP-SAPLAUC-1025]

# 2. PAYROLL PROCESSING

#### 2.1. Balancing FICA as the Year Comes to a Close [Info]

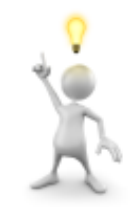

ADMINS support gets inquiries in the fourth quarter of the year when payroll staff balance FICA and the calculated estimates are higher than actuals. This may happen when highly paid employees reach the FICA annual maximum contribution as the end of the year approaches. The tax year FICA limit is entered in the base bucket table and some sites set the annual deduction/benefit in the cost code table. Be sure to review report **6162-HRFICALIMIT**, generated every warrant during the payroll calculation step, to identify situations when an employee has

exceeded the FICA limit.

[ADM-AUC-HR-9945]

#### 2.2. Warrant/Create Timesheet Screen [New]

The Warrant/Create Timesheet screen did not list the batch number associated with the warrant. This number is used on the reports generated during warrant processing. This number allows both the user and the AUC support team to readily retrieve reports by using the cross reference of the warrant and batch number. View this change by selecting **Human Resources** > **Payroll Processing** > **Warrant/Create Timesheet Screen** > **[Details]** button. The batch # is used in the filename rather than the warrant number because multiple warrants may be processed in a single batch (see Figure 14).

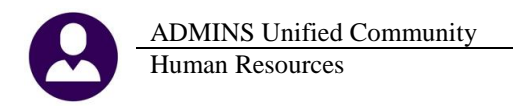

| Warrant Pay G                                                                                       | roups           |                                                                                                    | Warrant Pay G                               | roups                  |
|----------------------------------------------------------------------------------------------------|-----------------|----------------------------------------------------------------------------------------------------|---------------------------------------------|------------------------|
| Warrant         330014           Period Start         11-Aug-2017           End         17-Aug-2017 | is 🔟 Check Date | Warrant         330014           Period Start         11-Aug-2017         E           End         17-Aug-2017         E | Bank PAYR Period WE #Pays/Dec<br>Batch 1577 | is <u>1</u> Check Date |
|                                                                                                    |                 |                                                                                                    |                                             |                        |
| Sel Pay Group Frequency                                                                             | Sel Pay Group   | Sel Pay Group                                                                                                    | Frequency                                   | Sel Pay Group          |
| ✓ LUANN     W     TEST TC 16 EMPLOYEES - DIF BARG UNITS B     ✓ TW     Town Weekly     W            |                 | <ul> <li>✓ LUANN</li> <li>✓ TEST TC 16 EMPLOYEES -</li> <li>✓ TW Town Weekly</li> </ul>                                 | W<br>DIF BARG UNITS B<br>W                  |                        |

#### Figure 3 Before

Figure 4 After - Batch # is shown on the screen

In addition to the batch number showing on the detail screen, it is now displayed on the multi-record Warrant/Create Timesheet Screen as shown below:

| All              |                                                                           |                                                                                                    | Warrant/C                                                               | Warrant/Create Timesheet Screen |                                                      |                                      |                                                                                                    |                                                                                                    |                                                                          |                           |  |  |  |
|------------------|---------------------------------------------------------------------------|----------------------------------------------------------------------------------------------------|-------------------------------------------------------------------------|---------------------------------|------------------------------------------------------|--------------------------------------|----------------------------------------------------------------------------------------------------|----------------------------------------------------------------------------------------------------|--------------------------------------------------------------------------|---------------------------|--|--|--|
|                  | 2 Warrant#                                                                | 3 Check Date                                                                                          | 4 Post Date                                                             | Pay<br>Perio                    | d Bank                                               | Batch#                               | Start                                                                                                 | End                                                                                                   | Status                                                                   | # Unposted<br>Void/Manual |  |  |  |
| <u>1</u> Details | <b>330031</b><br>930030<br>930029<br>930028<br>930027<br>930026<br>930025 | 02-Nov-2017<br>02-Nov-2017<br>02-Nov-2017<br>26-Oct-2017<br>19-Oct-2017<br>18-Oct-2017<br>19-Oct-2017 | 18-Oct-2017<br>18-Oct-2017<br>18-Oct-2017<br>18-Oct-2017<br>18-Oct-2017 | W5<br>W5<br>WE<br>N<br>WE<br>N  | Payr<br>Payr<br>Payr<br>Payr<br>Payr<br>Payr<br>Payr | 1592<br>1592<br>1593<br>1591<br>1586 | 26-0ct-2017<br>26-0ct-2017<br>26-0ct-2017<br>19-0ct-2017<br>12-0ct-2017<br>18-0ct-2017<br>12-0ct-2017 | 01-Nov-2017<br>01-Nov-2017<br>01-Nov-2017<br>25-Oct-2017<br>18-Oct-2017<br>18-Oct-2017<br>18-Oct-2017 | Uncalculated<br>Uncalculated<br>Posted<br>Calculated<br>Posted<br>Posted | 1                         |  |  |  |

Figure 5 Batch # Added to Multi-Record Warrant/Create Timesheet Screen

[ADM-AUC-HR-9935

#### 2.3. Last Paid Date on Employee Detail Records [Fix]

The last paid date was being written back to the employee detail record for any timesheet built, even if there were no hours or pay entered. Often timesheets are built in anticipation of time being entered, for example, in the case of Part Time Temporary Workers. The last paid date was being set when the payroll was posted even if the employee was not paid.

This has been resolved.

[PCS-SUP-SAPLAUC-577]

#### 2.4. Warning Message – "Point of No Return" [New]

A message was added to the Disbursement Processing Steps menu to warn the user that the warrant could not be selected for recalculation once the Check Register step was complete.

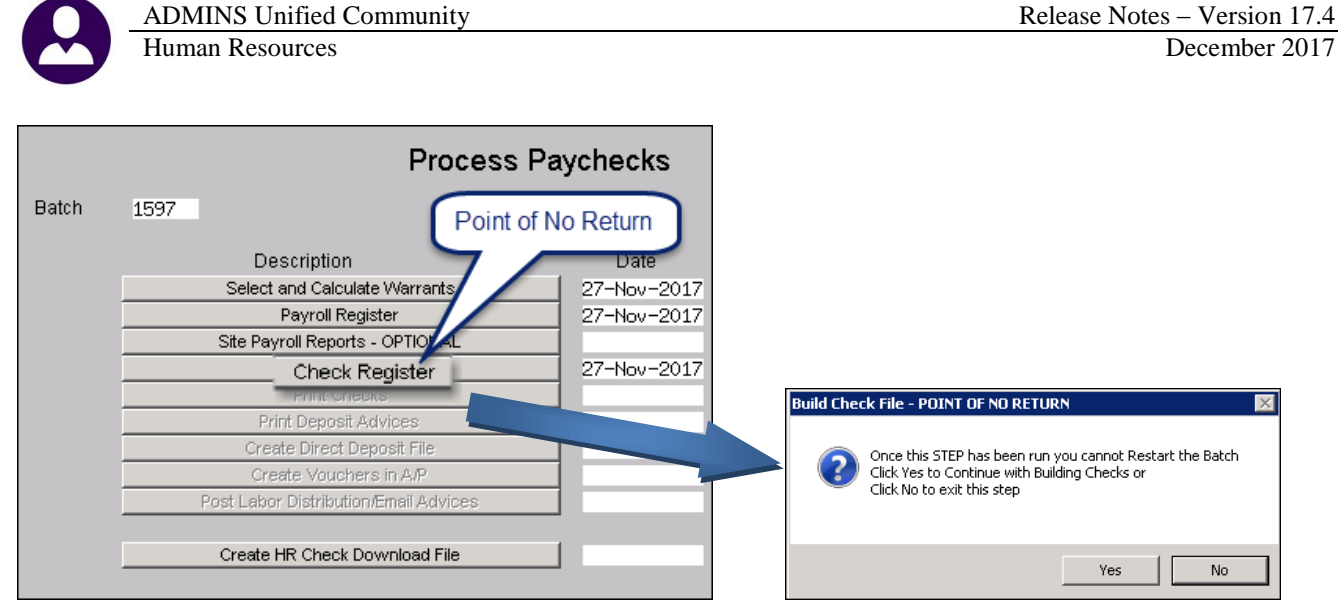

Figure 6 New warning message on [Check Register] step

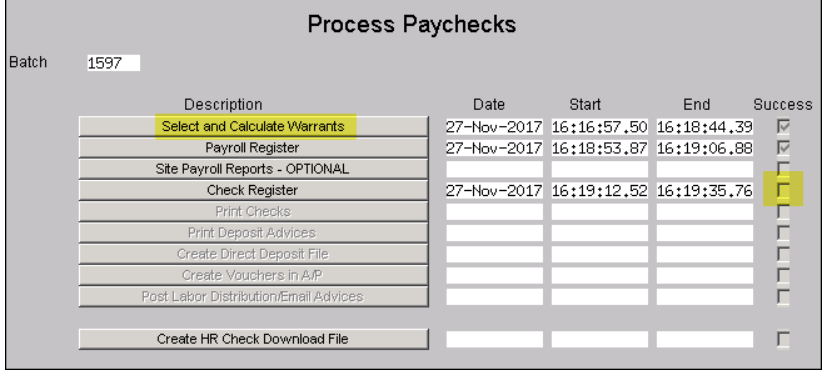

If **[No]** is selected, the success flag will not be set on the step and the warrant may be selected for recalculation.

Figure 7 The steps menu when selecting [No]

|       | Process Paychecks                     |             |             |             |         |  |  |  |  |  |  |  |  |  |
|-------|---------------------------------------|-------------|-------------|-------------|---------|--|--|--|--|--|--|--|--|--|
| Batch | 1595                                  |             |             |             |         |  |  |  |  |  |  |  |  |  |
|       | Description                           | Date        | Start       | End         | Success |  |  |  |  |  |  |  |  |  |
|       | Select and Calculate Warrants         | 21-Nov-2017 | 10:20:08.00 | 10:22:10.97 | 7 🔽     |  |  |  |  |  |  |  |  |  |
|       | Payroll Register                      | 27-Nov-2017 | 14:53:30.08 | 14:53:45.09 | ) 🔽     |  |  |  |  |  |  |  |  |  |
|       | Site Payroll Reports - OPTIONAL       |             |             |             | Г       |  |  |  |  |  |  |  |  |  |
|       | Check Register                        | 27-Nov-2017 | 15:00:48.21 | 15:00:55.11 |         |  |  |  |  |  |  |  |  |  |
|       | Print Checks                          | 27-Nov-2017 | 16:11:57.47 | 16:12:15.42 | 2 🔽     |  |  |  |  |  |  |  |  |  |
|       | Print Deposit Advices                 |             |             |             | Γ       |  |  |  |  |  |  |  |  |  |
|       | Create Direct Deposit File            |             |             |             | Г       |  |  |  |  |  |  |  |  |  |
|       | Create Vouchers in A/P                |             |             |             | Г       |  |  |  |  |  |  |  |  |  |
|       | Post Labor Distribution/Email Advices |             |             |             |         |  |  |  |  |  |  |  |  |  |
|       | Create HR Check Download File         |             | _           |             | Г       |  |  |  |  |  |  |  |  |  |

If **[Yes]** is selected, the success flag will be set on the **[Check Register]** step and the **[Select and Calculate Warrants]** step will be grayed out and cannot be selected for recalculation.

Figure 8 Process Paychecks may not be restarted – past the "Point of No Return"

[ADM-AUC-HR-9957]

#### 2.5. Labor Distribution Posting [Fix]

The labor distribution posting was posting Cash to the period ending date when balancing the fund. This has been corrected to instead post to Accounts Payable.

[ADM-AUC-HR-9941]

## **2.6.** Posting Labor Distribution is a "Hands On" Process [Info]

|       | Process P                          | aychecks    |
|-------|------------------------------------|-------------|
| Batch | 1593                               |             |
|       |                                    |             |
|       | Description                        | Date        |
|       | Select and Calculate Warrants      | 18-0ct-2017 |
|       | Payroll Register                   | 18-Oct-2017 |
|       | Site Payroll Reports - OPTIONAL    |             |
|       | Check Register                     | 21-Nov-2017 |
|       | Print Checks                       | 21-Nov-2017 |
|       | Print Deposit Advices              | 21-Nov-2017 |
|       | Create Direct Deposit File         | 21-Nov-2017 |
|       | Create Vouchers in A/P             | 21-Nov-2017 |
|       | Post Labor Distribution/Email Advi | ces         |
|       |                                    | _           |
|       | Create HR Check Download File      |             |
|       |                                    |             |

Please do not click on the **[Post Labor Distribution/Email Advices]** step unless you have time to see the posting through to the

end. You need to watch the process to be able to click **[Yes]** or **[No]** to post once the fifteen posting reports are **generated and reviewed**.

 unless you

 ugh to the

 Labor Distribution Report

 Image: Comparison of the post of the post

Yes

If you run this step unattended

you to contact support in order to resolve. This could take some time and cause delays in the completion of your payroll posting.

[ADM-AUC-HR-9954]

No

# 3. SPECIAL PROCESSING ▶ Salary Change [Fix]

A programming change was made to correct the display on the **Employee Maintenance** Salary Tab. Prior to the software update, if an employee had a step increase entered via **Human Resources** Special Processing Global **Change To Employees Salary**, and also had other activity, such as a **Cost Of Living Adjustment (COLA)**, the **COLA** was not reflected in the screen.

|                                                         |                                                         |                                         |                               |                         |                          | Emp                     | loyee Maint                                                                                                    | enance                                         |                                                                                                    |                                              |                                                                                                    | on File                                                   |
|---------------------------------------------------------|---------------------------------------------------------|-----------------------------------------|-------------------------------|-------------------------|--------------------------|-------------------------|----------------------------------------------------------------------------------------------------|------------------------------------------------|----------------------------------------------------------------------------------------------------|----------------------------------------------|----------------------------------------------------------------------------------------------------|-----------------------------------------------------------|
| Goto<br>Actions                                         | Emp<br>Posi                                             | ioyee Number<br>lion 4520-1             | 000291<br>1210-001            |                         |                          |                         |                                                                                                    | 1 Of 2                                         | Employee Attac<br>Employee Positor                                                                                                    | hments (6)<br>Attachments                    |                                                                                                    | 2                                                         |
| I Add Employee<br>P Add Position                        | -                                                       |                                         |                               | _                       | _                        |                         |                                                                                                    |                                                |                                                                                                    |                                              |                                                                                                    |                                                           |
|                                                         |                                                         | -                                       |                               |                         |                          |                         |                                                                                                    |                                                |                                                                                                    |                                              |                                                                                                    |                                                           |
| 1 Contact                                               | 2 Personal                                              | 3 Ded/Ben 4                             | Add Wages                     | 5 Pa                    | yroll                    | 6 Acc                   | and the first of the first of t |                                                | and the second second sec | AA 0.0                                       | the second second second second second second second second second second second second second second second s |                                                           |
|                                                         |                                                         |                                         |                               |                         |                          |                         | ouning I                                                                                                    | 8 Dates/Cl                                     | ass 9 Degre                                                                                                    |                                              | ustom                                                                                                    | U Accidents V A                                           |
| Effective Date                                          | Entry Date                                              | Bargaining Unit                         | Schedule                      | Grade                   | Stp                      | FTE                     | Annual Salary                                                                                                    | Period Salary                                  | Daily Salary                                                                                                    | Hourly Rate                                  | Per Diem                                                                                                    | U Accidents V A                                           |
| Effective Date<br>13-Sep-2017                           | Entry Date<br>14-Sep-2017                               | Bargaining Unit<br>A -1                 | Schedule                      | Grade<br>13             | Stp<br>2 1               | FTE                     | Annual Salary<br>72927.92                                                                                                    | Period Salary<br>1402.46                       | Daily Salary<br>280,49                                                                                                    | Hourly Rate                                  | Per Diem 280,49                                                                                                | UAccidents VA<br>Tier# Entry User<br>1 GlobalChange       |
| Effective Date<br>13-Sep-2017<br>13-Sep-2017            | Entry Date<br>14-Sep-2017<br>13-Sep-2017                | Bargaining Unit<br>A -1<br>A -1         | Schedule<br>AWS<br>AWS        | Grade<br>13<br>13       | Stp<br>2 1<br>2 1        | FTE                     | Annual Salary<br>72927.92<br>71497.92                                                                                                    | Period Salary<br>1402,46<br>1374,96            | Daily Salary<br>280,49<br>274,99                                                                                                    | Hourly Rate<br>35.0615<br>34.3740            | Per Diem<br>280,49<br>274,99                                                                                   | Tier Entry User Global Change                             |
| ffective Date<br>3-Sep-2017<br>3-Sep-2017<br>3-Mar-2017 | Entry Date<br>14-Sep-2017<br>13-Sep-2017<br>20-Mar-2017 | Bargaining Unit<br>A -1<br>A -1<br>A -1 | Schedule<br>AWS<br>AWS<br>AWS | Grade<br>13<br>13<br>13 | Stp<br>2 1<br>2 1<br>1 1 | FTE<br>1,0000<br>1,0000 | Annual Salary<br>72927.92<br>71497.92<br>69800.64                                                                                                    | Period Salary<br>1402,46<br>1374,96<br>1342,32 | Daily Salary<br>280.49<br>274.99<br>268.46                                                                                                    | Hourly Rate<br>35.0615<br>34.3740<br>33.5580 | Per Diem<br>280,49<br>274,99<br>268,46                                                                         | U Accidents VA<br>Tier# Entry User<br>1 GlobalChange<br>1 |

Figure 9 Before–No entry is shown on July 2, 2017

|                         | Employee Maintenance                                                                                                    |                                |       |          |               |               |                       |              |                  |  |  |  |  |
|-------------------------|----------------------------------------------------------------------------------------------------|--------------------------------|-------|----------|---------------|---------------|-----------------------|--------------|------------------|--|--|--|--|
| Goto Actions            | Employee Number<br>Position 4520-:                                                                                           | <mark>200291</mark><br>210-001 |       |          | i)<br>ents    |               |                       |              |                  |  |  |  |  |
| P Add Employee          |                                                                                                    |                                |       |          |               |               |                       |              |                  |  |  |  |  |
| 1 Contact 2 Pers        | 1 Contact 2 Personal 3 Ded/Ben 4 Add Wages 5 Payroll 6 Accounting 7 Salary 8 Dates/Class 9 Degrees 0 Custom U Accidents VACA |                                |       |          |               |               |                       |              |                  |  |  |  |  |
| Effective Date Entry Da | te Bargaining Unit                                                                                                    | Schedule                       | Grade | Stp FTE  | Annual Salary | Period Salary | Daily Salary Hourly R | ate Per Diem | Tier# Entry User |  |  |  |  |
| 13-Sep-2017 14-Sep      | -2017 A -1                                                                                                    | AWS                            | 13    | 2 1,0000 | 72927,92      | 1402,46       | 280,49 35,061         | 5 280,49     | 1 GlobalChangeS  |  |  |  |  |
| 13-Sep-2017 13-Sep      | -2017 A -1                                                                                                    | AWS                            | 13    | 2 1,0000 | 71497.92      | 1374,96       | 274,99 34,374         | 0 274.99     | 1                |  |  |  |  |
| 02-Jul-2017 27-Sep      | -2017 A -1                                                                                                    | AWS                            | 13    | 1 1,0000 | 71196.74      | 1369,17       | 273,83 34,229         | 273.83       | 1                |  |  |  |  |
| 13-Mar-2017 20-Mar      | -2017 A -1                                                                                                    | AWS                            | 13    | 1 1,0000 | 69800.64      | 1342,32       | 268,46 33,558         | 0 268,46     | 1                |  |  |  |  |

Figure 10 After-the COLA is reflected on July 2, 2017

#### [ADM-AUC-HR-9813]

# 4. QUERIES

#### 4.1. Timesheet History Screen [Fix]

The lookup on the timesheet history screen was not retaining the selection made by the user, and instead showing the first position for the employee, requiring that the user select the position again once the screen displayed the first position. This was corrected.

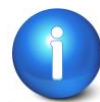

If a position for which there is no timesheet history is selected from the lookup, the first position for which there is timesheet history will appear in the screen.

[ADM-AUC-HR-9944]

### 4.2. Vendor Check History [Enhancement]

An **[Image]** button was added to the screen to allow for the rapid retrieval of vendor check images. Access the screen by selecting **Human Resources** > **Queries** > **Vendor Check History**.

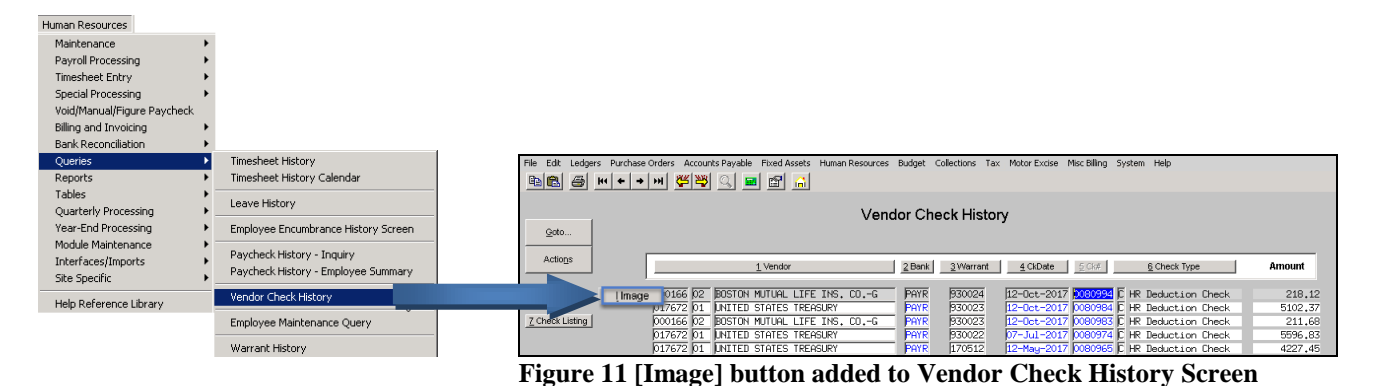

| View Vendors                                                                    |          |  |  |  |  |  |  |  |  |  |  |
|---------------------------------------------------------------------------------|----------|--|--|--|--|--|--|--|--|--|--|
| Vendor 200166 BOSTON MUTUAL LIFE INS. COG                                       |          |  |  |  |  |  |  |  |  |  |  |
| 1 Name/Address 2 Addresses 2 Classification 4 Attachments 2 tems 2 User Defined | 9 Emails |  |  |  |  |  |  |  |  |  |  |
| Seg# Description Filename                                                       |          |  |  |  |  |  |  |  |  |  |  |
| 26 HR Ded Check #0080874 Date 10-Aug-2017 hr_PAYR0080874930013.pdf              |          |  |  |  |  |  |  |  |  |  |  |
| 27 HR Ded Check #0080884 Date 17-Aug-2017 hr_PAYR0080884930014.pdf              |          |  |  |  |  |  |  |  |  |  |  |
| 28 HR Ded Check #0080894 Date 24-Aug-2017 hr_PAYR0080894930015.pdf              |          |  |  |  |  |  |  |  |  |  |  |
| 29 HR Ded Check #0080904 Date 31-Aug-2017 hr_PAYR0080904930016.pdf              |          |  |  |  |  |  |  |  |  |  |  |
| 30 HR Ded Check #0080914 Date 07-Sep-2017 hr_PAYR0080914930017.pdf              |          |  |  |  |  |  |  |  |  |  |  |
| 31 HR Ded Check #0080924 Date 14-Sep-2017 hr_PAYR0080924930018.pdf              |          |  |  |  |  |  |  |  |  |  |  |
| 32 HR Ded Check #0080934 Date 21-Sep-2017 hr_PAYR0080934930019.pdf              |          |  |  |  |  |  |  |  |  |  |  |
| 33 HR Ded Check #0080944 Date 28-Sep-2017 hr_PAYR0080944930020.pdf              |          |  |  |  |  |  |  |  |  |  |  |
| 34 HR Ded Check #0080954 Date 05-Dct-2017 hr_PAYR0080954930021.pdf              |          |  |  |  |  |  |  |  |  |  |  |
| 35 HR Ded Check #0080983 Date 12-Dct-2017 hr_PAYR0080983930023.pdf              |          |  |  |  |  |  |  |  |  |  |  |
| 36 HR Vendor Wire #0954984 Date 07-Jul-2017 hr_PAYR0954984930022.pdf            |          |  |  |  |  |  |  |  |  |  |  |
| 37 HR Ded Check #0080994 Date 12-Oct-2017 hr_PAYR0080994930024.pdf              | W View   |  |  |  |  |  |  |  |  |  |  |
| 38 HR Ded Check #0081004 Date 19-Oct-2017 hr_PAYR0081004930025.pdf              |          |  |  |  |  |  |  |  |  |  |  |
| 39 HR Ded Check #0081016 Date 26-Dct-2017 hr_PAYR0081016930028.pdf              |          |  |  |  |  |  |  |  |  |  |  |
| 40 HR Ded Check #0081036 Date 19-Oct-2017 hr PAYR0081036930027.pdf              |          |  |  |  |  |  |  |  |  |  |  |

The **[Image]** button displays the **[Attachments]** screen for the selected vendor- attachments are in ascending order; to find the check, page up/down or use the  $\boxed{H4} + \boxed{+}$  buttons to find the check in the list. In this example, check #0080994 is used. Click on the check #, then click on the **[W View]** button to display a copy of the check in your screen.

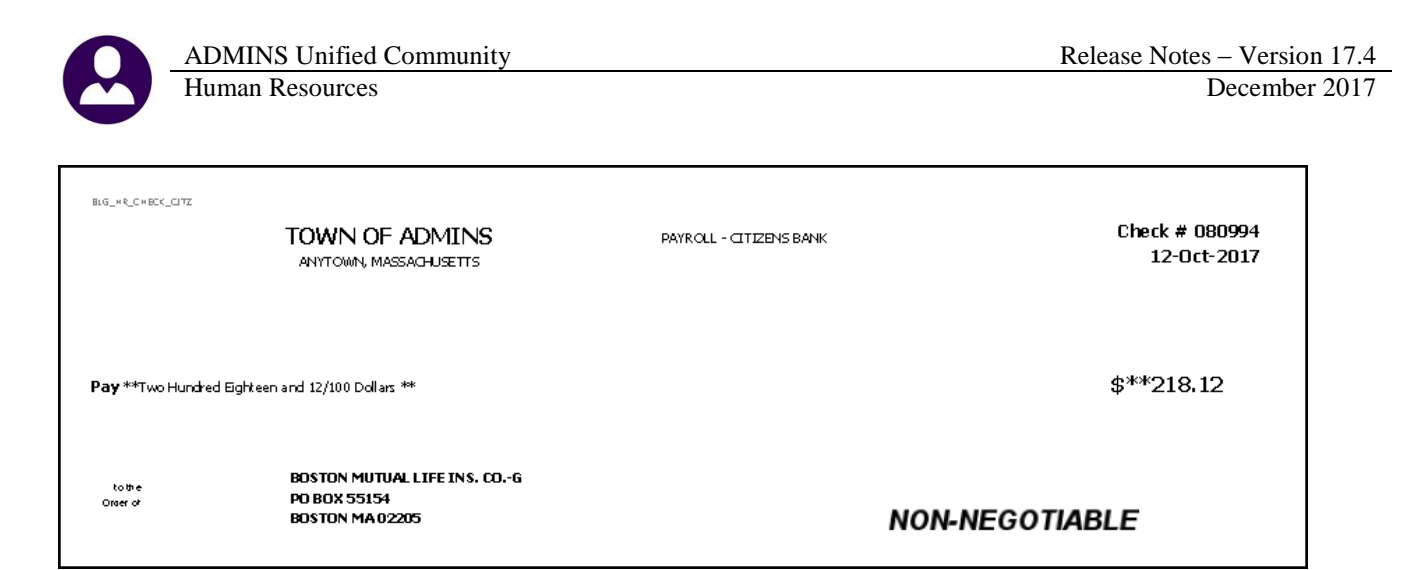

[ADM-AUC-HR-9890]

#### 4.3. Warrant History Screen [New]

This new screen collects all the reports generated during the processing of a batch of warrants. Access the screen by selecting **Human Resources** ▶ **Queries** ▶ **Warrant History** Screen.

|                  |                                          | 1         |                  |           |          |                                           | Wa                                         | arrant History            |                            |                            |                            |   |  |
|------------------|------------------------------------------|-----------|------------------|-----------|----------|-------------------------------------------|--------------------------------------------|---------------------------|----------------------------|----------------------------|----------------------------|---|--|
| <u>Q</u> o<br>Ac | tio <u>n</u> s                           | -         | Warrant#<br>Bank | PAYR      | PAYROLL  | Batch#<br>- CITIZENS                      | 1592<br>BANK                               | Check Date<br>Posted Date | 02-Nov-2017<br>18-Oct-2017 | Period Start<br>Period End | 26-Oct-2017<br>01-Nov-2017 |   |  |
|                  |                                          | 1         |                  |           |          |                                           |                                            |                           |                            |                            |                            |   |  |
| Seq#             | Descrip                                  | ption     |                  |           |          | Filename                                  |                                            |                           |                            |                            | 1                          |   |  |
| 1                | Nannan                                   | nt Employ | yee Lount k      | eport     |          | Hr_Warrant                                | Lmpcnt_60                                  | 022_THERESH_1592.         | PDF                        | <u>∠</u> view              | g Email                    |   |  |
|                  | Timesheet Entry Detail by TS Group/Leave |           |                  |           |          | TSDetByLev                                | CACO_TURD                                  | RESH_1592.PUF             |                            |                            |                            |   |  |
|                  | Fica L                                   | INIT RE   | port             |           |          | FicaLimit_                                | 6162_THERE                                 | 15H_1592.PDF              |                            |                            |                            |   |  |
| <del> </del>     | Marrar                                   | nt Sunnai | ry Keport        | at the De |          | HRWarrant_                                | 6199_I HERE                                | 10H_1002.FUF              |                            |                            |                            |   |  |
|                  | Labor                                    | Distrib   | ution GL PC      | isting Ke | port     | R_Posted_                                 | to_GL_622.                                 | L_THEREOH,FUP             |                            |                            |                            |   |  |
|                  | Fagles                                   | unnarg    | Table / Dee      | Lunkian F | anan Dan | CaleCalt                                  | . 2004 TUE                                 | THERESH_1392.FDF          |                            |                            |                            |   |  |
| <u> </u>         | Paurol                                   | 1 Pegint  | table 7 Dec      | accion e  | From Kep | Pauroll Re                                | c/204_INEr                                 | 2209 THERESA 18           | 92 PNF                     |                            |                            |   |  |
|                  | Paurol                                   | 1 Regist  | ter              | HEBI IGGC | aroop    | Rayroll Re                                | gister_73                                  | 10 THERESA 1592 B         |                            |                            |                            |   |  |
| 10               | Paurol                                   | 1 Regist  | ter - Excer      | tion Per  | ort      | Calculatio                                | alculation Excention 7215 IHERESA 1592 PDE |                           |                            |                            |                            |   |  |
| 11               | Deduct                                   | ion Reg   | ister            | 020111100 | 0.0      | HRPayDed 2                                | HRPaulled 7220 THERESA 1592.PDF            |                           |                            |                            |                            |   |  |
| 12               | Separa                                   | te Check  | k Listing        |           |          | CheckClc s                                | CheckClc, septhk 7223 THERESA 1592, PDF    |                           |                            |                            |                            |   |  |
| 13               | Benefi                                   | t Catego  | ories            |           |          | BenDedCat                                 | BenDedCat 7227 THERESA 1592.PDF            |                           |                            |                            |                            |   |  |
| 14               | Payrol                                   | 1 Check   | Register         |           |          | HRPaycheck Register 7231 THERESA 1592.PDF |                                            |                           |                            |                            |                            |   |  |
| 15               | Payrol                                   | 1 Vouche  | er - Prelim      | inary     |          | Vouchers_7                                | 271_THERES                                 | 6A_1592.PDF               |                            |                            |                            |   |  |
| 16               | Vouche                                   | er Batche | es Created       | in Accou  | nts Paya | Voucher_Ba                                | tches_7272                                 | 2_THERESA_1592,PI         | F                          |                            |                            |   |  |
| 17               | Labor                                    | Distrib   | ution Detai      | 1         |          | Labor_Dist                                | ribution_l                                 | Detail_7282_THERE         | SA_1592.PDF                |                            |                            |   |  |
| 18               | Labor                                    | Distrib   | ution Detai      | 1-By Enp  | loyee    | Labor_Dist                                | irbution_1                                 | By_Employee_7283_         | THERESA_1592.F             | ,<br>,                     |                            |   |  |
| 19               | Labor                                    | Distrib   | ution Summa      | iry       |          | Labor_Dist                                | ribution_9                                 | Summary_7285_THER         | ESA_1592.PDF               |                            |                            |   |  |
|                  |                                          |           |                  |           |          |                                           |                                            |                           |                            |                            |                            |   |  |
|                  |                                          |           |                  |           |          |                                           |                                            |                           |                            |                            |                            |   |  |
|                  |                                          |           |                  | 1         |          |                                           |                                            |                           |                            |                            |                            | _ |  |
| 6 Add Attachment |                                          |           |                  |           |          |                                           |                                            |                           |                            |                            |                            |   |  |

Figure 12 Warrant History Screen

If there are additional files to be attached to the warrant (not generated from the warrant process), the user may include them by clicking on the [6 Add Attachment] button.

| I |                                                          | Warrant History                              |                            |         |                                        |                          |                                          |                                |                                  |                            |                 |   |  |
|---|----------------------------------------------------------|----------------------------------------------|----------------------------|---------|----------------------------------------|--------------------------|------------------------------------------|--------------------------------|----------------------------------|----------------------------|-----------------|---|--|
| ŀ | Goto<br>Actions                                          | Warrant#<br>Bank                             | PAYR                       | PAYROLL | Batch#<br>− CITIZENS                   | 1592<br>BANK             | Check Da<br>Posted D                     | e 02-Nov-20:<br>te 18-Oct-20:  | 17 Period Start<br>17 Period End | 26-Oct-2017<br>01-Nov-2017 |                 |   |  |
|   | Seg# Description                                         | yee Count Re<br>ry Intail by                 | sport<br>y IS Geo          | up∆eav≏ | Filename<br>Hr_Warrant<br>TSPetBul ev  | _Enpon<br>_F148          | it_6022_THERESA_159<br>THERESA_1592,PDF  | 2.PDF                          | ~~~                              | ~~~                        | ~~~             |   |  |
|   | 18 Labor Distrib<br>19 Labor Distrib<br>20 Sample User s | ution Detail<br>ution Summar<br>upplied atta | l-øy Exp.<br>ry<br>achment | loyee   | Labor_bist<br>Labor_Dist<br>1095ctest5 | inbutı<br>ributi<br>.pdf | on_By_Employee_72a<br>on_Summary_7285_TH | 3_TheRESH_15%<br>ERESA_1592.PD | Z.P<br>Z.View                    | <u>8</u> Email             | <u>9</u> Remove | 1 |  |

Figure 13 User supplied attachments & viewing or emailing attachments

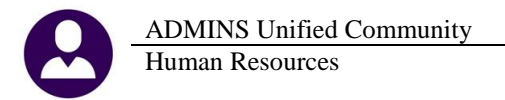

Only user supplied attachments may be removed using the **[9 Remove]** button. Any attachment may be **[7 View]**ed or **[8 Email]**ed, using the buttons to the right of the filename for each attachment.

Clicking on [8 Email] will display the following prompt; the only required field is the email address field.

| 🔣 [AUC] 6815-Warrant History [the | resa]                             | × |
|-----------------------------------|-----------------------------------|---|
| Sending Attachment via Email      |                                   |   |
| Optional: Enter Contact Name      | Anthea Dimond                     |   |
| Optional: Enter Note              | Here is the report you requested. | 1 |
| Optional: Enter Note              |                                   |   |
| Required: Enter Email Address     | anthea@admins.com                 |   |
|                                   |                                   |   |
|                                   |                                   |   |
|                                   | Lookup OK Cancel Clear All        |   |

The resulting email will resemble the one below; the file will be attached as a PDF<sup>®</sup> file.

|            |                                                                                                    |   |         | Marrant                                                                                     | Liston                              | •                                   |                                   | -                |           |        |               |                 |                 |                       |                 |              |         |    |          |        | _   |
|------------|----------------------------------------------------------------------------------------------------|---|---------|---------------------------------------------------------------------------------------------|-------------------------------------|-------------------------------------|-----------------------------------|------------------|-----------|--------|---------------|-----------------|-----------------|-----------------------|-----------------|--------------|---------|----|----------|--------|-----|
|            |                                                                                                    |   | Elo Edt | arrant_Emp                                                                                  | cnt_6022_                           | THERESO                             | _1592.                            | PD lob           | e Acrobat | Reader | DC            |                 |                 |                       |                 |              |         |    |          |        | _   |
| From:      | theresa@admins.com                                                                                              | ļ | Home    | e Tool                                                                                      | s Do                                | cumen                               | t 🖹                               | <b>P</b>         | 0         |        | Q             | $\bigcirc$      | ⊕               | 1 / 1                 | k               | 150          | % *     |    | ?        | ) s    | igr |
| 10:        | Anthea Dimond                                                                                                   |   |         |                                                                                             |                                     |                                     |                                   |                  |           |        |               |                 |                 |                       |                 |              |         |    |          |        |     |
| Cc:        | Theresa Campbell                                                                                                |   |         |                                                                                             |                                     |                                     |                                   |                  |           |        |               |                 |                 |                       |                 |              |         |    |          |        |     |
| Subject:   | Warrant 930029 Report Attachnment                                                                               |   |         |                                                                                             | MDCOU                               | NT BIL                              | DED                               |                  |           | Decima | h = 4 10      | Oak             | 2017            | ab 10.                | 20.22           | here TT      | IPPERCI | 7  |          | Demo   | 1   |
| 🖂 Message  | T Hr_Warrant_Empont_6022_THERESA_1592.PDF (5 KB)                                                                | ļ |         | 5022-nK                                                                                     | ENPCOU                              | NI_AOC                              | , NDP                             | L                | N         | larrar | Tow<br>nt Emp | n of i<br>loyee | ADMIN:<br>Count | at 12:<br>S<br>t Repo | rt              | by Ir        | 167.607 | A. |          | raye . | L   |
| Dear Anth  | ea Dimond,                                                                                                    |   | p       | Chec<br>Period<br>Period                                                                    | arrant<br>k Date<br>Start<br>Ending | : 93(<br>: 26-0<br>: 19-0<br>: 25-0 | 028<br>Rt-201<br>Rt-201<br>Rt-201 | 7<br>7<br>7<br>7 |           |        |               |                 |                 |                       |                 |              |         |    |          |        |     |
| Here is th | e report you requested.                                                                                         |   | E       | Employm                                                                                     | ent Ty                              | pe                                  |                                   |                  |           |        | M             | ale             | F               | emale                 | т               | otal         | -       |    |          |        |     |
| Batch 159  | 2 Warrant 930029 Report                                                                                         |   | F       | 9<br>9 9<br>9                                                                               | Full<br>Full<br>Part                | -Time<br>-Time<br>-Time             | Facult                            | у                |           |        |               | 1               | 7               | 2                     | 8<br>5<br>1     | 4            | 6<br>1  |    |          |        |     |
| Attachme   | nt Hr_Warrant_Empont_6022_THERESA_1592.PDF                                                                      |   | И       | arrant                                                                                      | Total                               |                                     |                                   |                  |           |        |               | 1               | 8               | 3                     | 4               | c            | 0       |    | 1        |        |     |
| Thank you  | I Contraction of the second second second second second second second second second second second second second |   | ▶<br>₽  | Check<br>Period<br>Period I                                                                 | arrant<br>K Date<br>Start<br>Ending | : 930<br>: 02-N<br>: 26-0<br>: 01-N | 029<br>0v-201<br>0t-201<br>0v-201 | 777              |           |        | N<br>proc     | /lultip<br>esse | le wa<br>d with | hin a s               | s may<br>single | / be<br>batc | h.      |    |          |        |     |
| Theresa    |                                                                                                    |   |         |                                                                                             |                                     |                                     |                                   |                  |           |        |               |                 |                 |                       |                 |              |         |    | <u>.</u> |        |     |
| TOWN       |                                                                                                    |   | E       | Employm                                                                                     | ent Ty                              | pe                                  |                                   |                  |           |        | M             | lale            |                 | emale                 | T               | otal         |         |    |          |        |     |
|            |                                                                                                    |   | F       | 7<br>7<br>7<br>7<br>7<br>7<br>7<br>7<br>7<br>7<br>7<br>7<br>7<br>7<br>7<br>7<br>7<br>7<br>7 | Full<br>Full<br>Part                | -Time<br>-Time<br>-Time             | Facult                            | y                |           |        |               | 1               | 6<br>1          | 2                     | 7<br>5<br>1     | 4            | 6       |    |          |        |     |
|            |                                                                                                    |   |         |                                                                                             |                                     |                                     |                                   |                  |           |        |               |                 |                 |                       |                 |              | -       |    |          |        |     |
| ** Do pot  | roply to this ampil massage as it was system generated                                                          |   | P       | varrant                                                                                     | Total                               |                                     |                                   |                  |           |        |               | 1               | ,               | 3                     | 5               | 5            | 0       |    |          |        |     |
| via the A  | DMINS Unified Community (AUC) System **                                                                         |   | т       | lot al                                                                                      |                                     |                                     |                                   |                  |           |        |               | 3               | 5               | 6                     | 7               | 10           | 02      |    |          |        |     |
|            | , , , , , , ,                                                                                                   |   |         |                                                                                             |                                     |                                     |                                   |                  |           |        |               |                 |                 |                       |                 |              |         |    |          |        |     |

Figure 14 Email and attached PDF<sup>®</sup> file sent from the Warrant History Screen

[ADM-AUC-HR-9930]

### 5. REPORTS-WORKERS COMPENSATION SALARY REPORT [Info]

| 🔟 Task 6039: Workers Compensation Salary Report                                                                        | ×                           |
|----------------------------------------------------------------------------------------------------|-----------------------------|
| Workers Compensation Salary Report<br>This report prints timesheet history pay by v<br>compensation code and category. | workers                     |
| Required: Work Date Range (mmddyyyy)                                                                                   | From: 01012013 To: 12012013 |
| Optional: Enter up to 9 Worker Comp Codes                                                                              | Edit 0 values:              |
| Print Employee Names?:                                                                                                 | • Yes O No                  |
| Optional: Entity Code                                                                                                  |                             |
| Run as © Excel                                                                                                    |                             |
| Lookup                                                                                                    | OK Cancel Clear All         |

There is a standard workers compensation report to be used by sites for their audit. Run the report by selecting Human Resources ▶ Reports ▶ Report Library ▶ By Timesheets [Page Down] 6039 Workers Compensation Salary Report. The report is available in Excel<sup>®</sup>. The wages are reported by paycheck category code and broken down in the columns. Employee and workers compensation totals are provided.

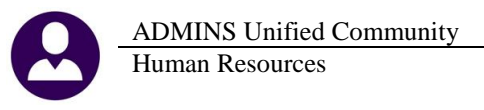

| Rite         Home         Insert         Page Layout         Formula:         Data         Review         View           B1         -         -         -         -         -         -         -         -         -         -         -         -         -         -         -         -         -         -         -         -         -         -         -         -         -         -         -         -         -         -         -         -         -         -         -         -         -         -         -         -         -         -         -         -         -         -         -         -         -         -         -         -         -         -         -         -         -         -         -         -         -         -         -         -         -         -         -         -         -         -         -         -         -         -         -         -         -         -         -         -         -         -         -         -         -         -         -         -         -         -         -         -         -         -         -                                                                                                    |   | K               |               |                 |              |                               |         |                     | Work | ers_Compe     | nsa | . 050 | ft Excel    |             |           |                |     |
|----------------------------------------------------------------------------------------------------|---|-----------------|---------------|-----------------|--------------|-------------------------------|---------|---------------------|------|---------------|-----|-------|-------------|-------------|-----------|----------------|-----|
| B1         F         O         H         I           2         Work Dayley, 0         Witzbers to 00002007         M         I         Immediate It Story         M         N         O         P           2         Work Dayley, 0         Witzbers to 00000000000000000000000000000000000                                                                                                    |   | File Home       | Insert        | Page Lavout     | Formulas     | Data Review View              |         |                     |      |               |     |       |             |             |           |                |     |
| B1         C         D         E         P         O         H         I           1         Timesheet Pistory         -         -         -         -         -         -         -         -         -         -         -         -         -         -         -         -         -         -         -         -         -         -         -         -         -         -         -         -         -         -         -         -         -         -         -         -         -         -         -         -         -         -         -         -         -         -         -         -         -         -         -         -         -         -         -         -         -         -         -         -         -         -         -         -         -         -         -         -         -         -         -         -         -         -         -         -         -         -         -         -         -         -         -         -         -         -         -         -         -         -         -         -         -         -         -                                                                                                    |   |                 |               |                 |              |                               |         |                     |      |               |     |       |             |             |           |                | 2   |
| B1         F         C         D         E         F         O         H         I           1         Timesheet Hstory                                                                                                    | 6 |                 | k∐ Ŧ          |                 |              |                               |         |                     |      |               |     |       |             |             |           |                |     |
| A         B         C         D         E         F         O         H         I           1         Timesheet Pstory <t< th=""><th></th><th>B1</th><th>- (*</th><th>f<sub>sc</sub></th><th></th><th></th><th></th><th></th><th></th><th></th><th></th><th></th><th></th><th></th><th></th><th></th><th>4</th></t<>                                                                                                    |   | B1              | - (*          | f <sub>sc</sub> |              |                               |         |                     |      |               |     |       |             |             |           |                | 4   |
| 1         Timesheet history         Nork bayes; writes to observe?         Nork bayes; writes to observe?         N |   | A A             | В             | С               | D            | E                             | F       | G                   | Н    | 1             |     |       | M           | N           | 0         | P              | 1   |
| 2         Work Buyes:         Protein:         Position         Position <th< th=""><th>1</th><th>1 Timesheet H</th><th>istory</th><th></th><th></th><th></th><th></th><th></th><th></th><th></th><th></th><th></th><th></th><th></th><th></th><th></th><th>4</th></th<>                                                                                                    | 1 | 1 Timesheet H   | istory        |                 |              |                               |         |                     |      |               |     |       |             |             |           |                | 4   |
| Implaye         Implaye         Implaye         Implaye         Position         Position         WC Code WC Code Description         Ret         Tel Pay         FE         VOIDSMED         Construction           5         02032         xxxxxxxxxxxxxxxxxxxxxxxxxxxxxxxxxxxx                                                                                                    |   | 2 Mork Bade): 0 | 7012016 to 06 | 202047          |              |                               |         |                     |      |               |     |       |             |             |           |                |     |
| Image         Employee M         Soc Sets Number         Position Description         WC Code         WC Code         WC Code         Value         Value <td></td> <td>2 WORDay(s). 0</td> <td>0120101000</td> <td>502011</td> <td></td> <td></td> <td></td> <td></td> <td></td> <td></td> <td></td> <td></td> <td></td> <td></td> <td></td> <td></td> <td>◄</td>                                                                                                    |   | 2 WORDay(s). 0  | 0120101000    | 502011          |              |                               |         |                     |      |               |     |       |             |             |           |                | ◄   |
| S         Conservation         Conservation         Search         Out         Application         Out         Out         O                                                                                                    | 2 | 4 Emp No        | Employee Na   | Soc Sec Number  | Position     | Position Description          | WC Code | WC Code Description | Rate | Total Pay     | RF  | Æ     | WORKMENS CO | COMP TIME U | COV       | DIFFERENTIA FU | J۲  |
| 6         002023         xxxxxx229         100-01180-88 HR HTERN         5868         0.00         65076         70         00.00         0.00         0.00         0.00         0.00         0.00         0.00         0.00         0.00         0.00         0.00         0.00         0.00         0.00         0.00         0.00         0.00         0.00         0.00         0.00         0.00         0.00         0.00         0.00         0.00         0.00         0.00         0.00         0.00         0.00         0.00         0.00         0.00         0.00         0.00         0.00         0.00         0.00         0.00         0.00         0.00         0.00         0.00         0.00         0.00         0.00         0.00         0.00         0.00         0.00         0.00         0.00         0.00         0.00         0.00         0.00         0.00         0.00         0.00         0.00         0.00         0.00         0.00         0.00         0.00         0.00         0.00         0.00         0.00         0.00         0.00         0.00         0.00         0.00         0.00         0.00         0.00         0.00         0.00         0.00         0.00         0.00         0.00                                                                                                             | 4 | 5 020322        |               | xxx-xx-4344     | 054-01300-99 | SUBSTITUTE - LONG TERM        | 8868    |                     | 0.00 | 4,924.87      |     | 2.00  | 0.00        | 0.00        | 0.00      | 0.00           | ٣   |
| 7         002030<br>0 0000000000000000000000000000000                                                                                                    | 6 | 6 020323        |               | xxx-xx-2029     | 100-01180-98 | HR INTERN                     | 8868    |                     | 0.00 | 650.76        |     | 10    | 0.00        | 0.00        | 0.00      | 0.00           | 7   |
| 8         00031         xxxxxx3986         100-01155-99         SECRETARY SLBSTITUTE         5888         0.00         5.751.13         00         0.00         0.00         0.00         0.00         0.00         0.00         0.00         0.00         0.00         0.00         0.00         0.00         0.00         0.00         0.00         0.00         0.00         0.00         0.00         0.00         0.00         0.00         0.00         0.00         0.00         0.00         0.00         0.00         0.00         0.00         0.00         0.00         0.00         0.00         0.00         0.00         0.00         0.00         0.00         0.00         0.00         0.00         0.00         0.00         0.00         0.00         0.00         0.00         0.00         0.00         0.00         0.00         0.00         0.00         0.00         0.00         0.00         0.00         0.00         0.00         0.00         0.00         0.00         0.00         0.00         0.00         0.00         0.00         0.00         0.00         0.00         0.00         0.00         0.00         0.00         0.00         0.00         0.00         0.00         0.00         0.00         0.00                                                                                                    |   | 7 020330        |               | xxx-xx-8133     | 062-00980-30 | PARAPROFESSIONAL              | 8868    |                     | 0.00 | 4,097.97      |     | .00   | 0.00        | 0.00        | 0.00      | 0.00           | ₹   |
| 9         020332         000-0080-09         PAARPROFESSIONAL         6888         0.00         2.783.48         0.00         0.00         0.00         0.00         0.00         0.00         0.00         0.00         0.00         0.00         0.00         0.00         0.00         0.00         0.00         0.00         0.00         0.00         0.00         0.00         0.00         0.00         0.00         0.00         0.00         0.00         0.00         0.00         0.00         0.00         0.00         0.00         0.00         0.00         0.00         0.00         0.00         0.00         0.00         0.00         0.00         0.00         0.00         0.00         0.00         0.00         0.00         0.00         0.00         0.00         0.00         0.00         0.00         0.00         0.00         0.00         0.00         0.00         0.00         0.00         0.00         0.00         0.00         0.00         0.00         0.00         0.00         0.00         0.00         0.00         0.00         0.00         0.00         0.00         0.00         0.00         0.00         0.00         0.00         0.00         0.00         0.00         0.00         0.00 <th< td=""><td>8</td><td>8 020331</td><td></td><td>xxx-xx-9966</td><td>100-01155-99</td><td>SECRETARY SUBSTITUTE</td><td>8868</td><td></td><td>0.00</td><td>5,751.13</td><td></td><td>- 00</td><td>0.00</td><td>0.00</td><td>0.00</td><td>0.00</td><td>Z</td></th<>                                                                                                    | 8 | 8 020331        |               | xxx-xx-9966     | 100-01155-99 | SECRETARY SUBSTITUTE          | 8868    |                     | 0.00 | 5,751.13      |     | - 00  | 0.00        | 0.00        | 0.00      | 0.00           | Z   |
| 10         020332         0000-r4302         100-01290-99         SUBSTITUTE - DALY         5868         0.00         6800.00         00         0.00         0.00         0.00         0.00         0.00         0.00         0.00         0.00         0.00         0.00         0.00         0.00         0.00         0.00         0.00         0.00         0.00         0.00         0.00         0.00         0.00         0.00         0.00         0.00         0.00         0.00         0.00         0.00         0.00         0.00         0.00         0.00         0.00         0.00         0.00         0.00         0.00         0.00         0.00         0.00         0.00         0.00         0.00         0.00         0.00         0.00         0.00         0.00         0.00         0.00         0.00         0.00         0.00         0.00         0.00         0.00         0.00         0.00         0.00         0.00         0.00         0.00         0.00         0.00         0.00         0.00         0.00         0.00         0.00         0.00         0.00         0.00         0.00         0.00         0.00         0.00         0.00         0.00         0.00         0.00         0.00         0.00                                                                                                    | 9 | 9 020332        |               | xxx-xx-4320     | 002-00980-09 | PARAPROFESSIONAL              | 8868    |                     | 0.00 | 2,763.48      |     | .00   | 0.00        | 0.00        | 0.00      | 0.00           | 1   |
| 11         1202033         000000000000000000000000000000000000                                                                                                    | 1 | 0 020332        |               | xxx-xx-4320     | 100-01290-99 | SUBSTITUTE - DAILY            | 8868    |                     | 0.00 | 600.00        |     | 00    | 0.00        | 0.00        | 0.00      | 0.00           | 7   |
| 12         CO2034         COCK-01-06         100-01730-99         SUBSTITUTE - DALY         5868         0.00         2,940.00         00         0.00         0.00         0.00         0.00         0.00         0.00         0.00         0.00         0.00         0.00         0.00         0.00         0.00         0.00         0.00         0.00         0.00         0.00         0.00         0.00         0.00         0.00         0.00         0.00         0.00         0.00         0.00         0.00         0.00         0.00         0.00         0.00         0.00         0.00         0.00         0.00         0.00         0.00         0.00         0.00         0.00         0.00         0.00         0.00         0.00         0.00         0.00         0.00         0.00         0.00         0.00         0.00         0.00         0.00         0.00         0.00         0.00         0.00         0.00         0.00         0.00         0.00         0.00         0.00         0.00         0.00         0.00         0.00         0.00         0.00         0.00         0.00         0.00         0.00         0.00         0.00         0.00         0.00         0.00         0.00         0.00         0.00                                                                                                    | 1 | 1 020333        |               | xxx-xx-0091     | 100-01290-99 | SUBSTITUTE - DAILY            | 8868    |                     | 0.00 | 820.00        |     | .00   | 0.00        | 0.00        | 0.00      | 0.00           | ₹   |
| 13         D020335         D000-077682         100-01155-99         SECRETARY SUBSTITUTE         5888         0.00         2,812.44         .00         0.00         0.00         0.00         0.00         0.00         0.00         0.00         0.00         0.00         0.00         0.00         0.00         0.00         0.00         0.00         0.00         0.00         0.00         0.00         0.00         0.00         0.00         0.00         0.00         0.00         0.00         0.00         0.00         0.00         0.00         0.00         0.00         0.00         0.00         0.00         0.00         0.00         0.00         0.00         0.00         0.00         0.00         0.00         0.00         0.00         0.00         0.00         0.00         0.00         0.00         0.00         0.00         0.00         0.00         0.00         0.00         0.00         0.00         0.00         0.00         0.00         0.00         0.00         0.00         0.00         0.00         0.00         0.00         0.00         0.00         0.00         0.00         0.00         0.00         0.00         0.00         0.00         0.00         0.00         0.00         0.00         0.00 <td>1</td> <td>2 020334</td> <td></td> <td>xxx-xx-1046</td> <td>100-01290-99</td> <td>SUBSTITUTE - DAILY</td> <td>8868</td> <td></td> <td>0.00</td> <td>2,040.00</td> <td></td> <td>00</td> <td>0.00</td> <td>0.00</td> <td>0.00</td> <td>0.00</td> <td>7</td>                                                                                                    | 1 | 2 020334        |               | xxx-xx-1046     | 100-01290-99 | SUBSTITUTE - DAILY            | 8868    |                     | 0.00 | 2,040.00      |     | 00    | 0.00        | 0.00        | 0.00      | 0.00           | 7   |
| 14         020236         000000000000000000000000000000000000                                                                                                    | 1 | 3 020335        |               | xxx-xx-7862     | 100-01155-99 | SECRETARY SUBSTITUTE          | 8868    |                     | 0.00 | 2,812.04      |     | .JO   | 0.00        | 0.00        | 0.00      | 0.00           | 2   |
| 15         020337         000000000000000000000000000000000000                                                                                                    | 1 | 4 020336        | t i           | xxx-xx-0364     | 110-00210-99 | ASSISTANT TRACK COACH - GIRLS | 8868    |                     | 0.00 | 3,510.00      |     | ` 00  | 0.00        | 0.00        | 0.00      | 0.00           |     |
| 16         002038         0000-224162         '00         0.00         0.00         0.00         0.00         0.00         0.00         0.00         0.00         0.00         0.00         0.00         0.00         0.00         0.00         0.00         0.00         0.00         0.00         0.00         0.00         0.00         0.00         0.00         0.00         0.00         0.00         0.00         0.00         0.00         0.00         0.00         0.00         0.00         0.00         0.00         0.00         0.00         0.00         0.00         0.00         0.00         0.00         0.00         0.00         0.00         0.00         0.00         0.00         0.00         0.00         0.00         0.00         0.00         0.00         0.00         0.00         0.00         0.00         0.00         0.00         0.00         0.00         0.00         0.00         0.00         0.00         0.00         0.00         0.00         0.00         0.00         0.00         0.00         0.00         0.00         0.00         0.00         0.00         0.00         0.00         0.00         0.00         0.00         0.00         0.00         0.00         0.00         0.00                                                                                                    | 1 | 5 020337        |               | xxx-xx-3043     | 015-01300-99 | SUBSTITUTE - LONG TERM        | 8868    |                     | 0.00 | 2,760.00      |     | OU.   | 0.00        | 0.00        | 0.00      | 0.00           | ₹   |
| 17         020239         000-0730-99         SUBSTITUTE - DALY         5868         0.00         80.00        00         0.00         0.00         0.00         0.00         0.00         0.00         0.00         0.00         0.00         0.00         0.00         0.00         0.00         0.00         0.00         0.00         0.00         0.00         0.00         0.00         0.00         0.00         0.00         0.00         0.00         0.00         0.00         0.00         0.00         0.00         0.00         0.00         0.00         0.00         0.00         0.00         0.00         0.00         0.00         0.00         0.00         0.00         0.00         0.00         0.00         0.00         0.00         0.00         0.00         0.00         0.00         0.00         0.00         0.00         0.00         0.00         0.00         0.00         0.00         0.00         0.00         0.00         0.00         0.00         0.00         0.00         0.00         0.00         0.00         0.00         0.00         0.00         0.00         0.00         0.00         0.00         0.00         0.00         0.00         0.00         0.00         0.00         0.00 <th< td=""><td>1</td><td>6 020338</td><td></td><td>xxx-xx-2146</td><td>062-00980-25</td><td>PARAPROFESSIONAL</td><td>8868</td><td></td><td>0.00</td><td>2,241.62</td><td></td><td>` 00</td><td>0.00</td><td>0.00</td><td>0.00</td><td>0.00</td><td>7</td></th<>                                                                                                    | 1 | 6 020338        |               | xxx-xx-2146     | 062-00980-25 | PARAPROFESSIONAL              | 8868    |                     | 0.00 | 2,241.62      |     | ` 00  | 0.00        | 0.00        | 0.00      | 0.00           | 7   |
| 18         002040         000000000000000000000000000000000000                                                                                                    | 1 | 7 020339        |               | xxx-xx-8896     | 100-01290-99 | SUBSTITUTE - DAILY            | 8868    |                     | 0.00 | 80.00         |     | .JO   | 0.00        | 0.00        | 0.00      | 0.00           | Ξ.  |
| 19         020341         000000000000000000000000000000000000                                                                                                    | 1 | 8 020340        |               | xxx-xx-3725     | 054-00980-19 | PARAPROFESSIONAL              | 8868    |                     | 0.00 | 1,863.33      |     | ° 00  | 0.00        | 0.00        | 0.00      | 0.00           | 1   |
| 20         0200342         000-0101099         PARAPROFESSIONAL SUBSTITUTE         5686         0.00         1,55183         ^00         0.00         0.00         0.00         0.00         0.00         0.00         0.00         0.00         0.00         0.00         0.00         0.00         0.00         0.00         0.00         0.00         0.00         0.00         0.00         0.00         0.00         0.00         0.00         0.00         0.00         0.00         0.00         0.00         0.00         0.00         0.00         0.00         0.00         0.00         0.00         0.00         0.00         0.00         0.00         0.00         0.00         0.00         0.00         0.00         0.00         0.00         0.00         0.00         0.00         0.00         0.00         0.00         0.00         0.00         0.00         0.00         0.00         0.00         0.00         0.00         0.00         0.00         0.00         0.00         0.00         0.00         0.00         0.00         0.00         0.00         0.00         0.00         0.00         0.00         0.00         0.00         0.00         0.00         0.00         0.00         0.00         0.00         0.00                                                                                                    | 1 | 9 020341        |               | xxx-xx-8863     | 100-01010-99 | PARAPROFESSIONAL SUBSTITUTE   | 8868    |                     | 0.00 | 1,143.45      |     | .JO   | 0.00        | 0.00        | 0.00      | 0.00           | •   |
| 1         020243         000000000000000000000000000000000000                                                                                                    | 2 | 0 020342        |               | xxx-xx-0163     | 100-01010-99 | PARAPROFESSIONAL SUBSTITUTE   | 8868    |                     | 0.00 | 1,551.83      |     | 00 °  | 0.00        | 0.00        | 0.00      | 0.00           |     |
| 22         020344         000-0160-99         FRITERN         5868         0.00         648.33         ^00         0.00         0.00         0.00         0.00         0.00         0.00         0.00         0.00         0.00         0.00         0.00         0.00         0.00         0.00         0.00         0.00         0.00         0.00         0.00         0.00         0.00         0.00         0.00         0.00         0.00         0.00         0.00         0.00         0.00         0.00         0.00         0.00         0.00         0.00         0.00         0.00         0.00         0.00         0.00         0.00         0.00         0.00         0.00         0.00         0.00         0.00         0.00         0.00         0.00         0.00         0.00         0.00         0.00         0.00         0.00         0.00         0.00         0.00         0.00         0.00         0.00         0.00         0.00         0.00         0.00         0.00         0.00         0.00         0.00         0.00         0.00         0.00         0.00         0.00         0.00         0.00         0.00         0.00         0.00         0.00         0.00         0.00         0.00         0.00                                                                                                    | 2 | 020343          |               | xxx-xx-5430     | 110-00140-01 | ASSISTANT CREW COACH          | 8868    |                     | 0.00 | 1,071.00      |     | .JO   | 0.00        | 0.00        | 0.00      | 0.00           | ٩   |
| 23         020245         000000000000000000000000000000000000                                                                                                    | 2 | 2 020344        |               | xxx-xx-0214     | 100-01180-99 | HR INTERN                     | 8868    |                     | 0.00 | 648.93        |     | 00 °  | 0.00        | 0.00        | 0.00      | 0.00           |     |
| 121         020346         000         1,000,00         1,000,00         1,000,00         0,00         0,00         0,00         0,00         0,00         0,00         0,00         0,00         0,00         0,00         0,00         0,00         0,00         0,00         0,00         0,00         0,00         0,00         0,00         0,00         0,00         0,00         0,00         0,00         0,00         0,00         0,00         0,00         0,00         0,00         0,00         0,00         0,00         0,00         0,00         0,00         0,00         0,00         0,00         0,00         0,00         0,00         0,00         0,00         0,00         0,00         0,00         0,00         0,00         0,00         0,00         0,00         0,00         0,00         0,00         0,00         0,00         0,00         0,00         0,00         0,00         0,00         0,00         0,00         0,00         0,00         0,00         0,00         0,00         0,00         0,00         0,00         0,00         0,00         0,00         0,00         0,00         0,00         0,00         0,00         0,00         0,00         0,00         0,00         0,00         0,00                                                                                                             | 2 | 3 020345        |               | xxx-xx-1376     | 960-01590-99 | TEEN THEATER                  | 8868    |                     | 0.00 | 500.00        |     | JŪ    | 0.00        | 0.00        | 0.00      | 0.00           | •   |
| 25         020347         000-0x-2386         980-01590-99 TEBN THEATER         10868         0.00         1,000.00         .00         0.00         0.00         0.00         0.00         0.00         0.00         0.00         0.00         0.00         0.00         0.00         0.00         0.00         0.00         0.00         0.00         0.00         0.00         0.00         0.00         0.00         0.00         0.00         0.00         0.00         0.00         0.00         0.00         0.00         0.00         0.00         0.00         0.00         0.00         0.00         0.00         0.00         0.00         0.00         0.00         0.00         0.00         0.00         0.00         0.00         0.00         0.00         0.00         0.00         0.00         0.00         0.00         0.00         0.00         0.00         0.00         0.00         0.00         0.00         0.00         0.00         0.00         0.00         0.00         0.00         0.00         0.00         0.00         0.00         0.00         0.00         0.00         0.00         0.00         0.00         0.00         0.00         0.00         0.00         0.00         0.00         0.00         0.00                                                                                                    | 2 | 4 020346        |               | xxx-xx-6904     | 960-01590-99 | TEEN THEATER                  | 8868    |                     | 0.00 | 1,000.00      |     | 00.ר  | 0.00        | 0.00        | 0.00      | 0.00           | 2   |
| 28         020349         000         000         0.00         0.00         0.00         0.00         0.00         0.00         0.00         0.00         0.00         0.00         0.00         0.00         0.00         0.00         0.00         0.00         0.00         0.00         0.00         0.00         0.00         0.00         0.00         0.00         0.00         0.00         0.00         0.00         0.00         0.00         0.00         0.00         0.00         0.00         0.00         0.00         0.00         0.00         0.00         0.00         0.00         0.00         0.00         0.00         0.00         0.00         0.00         0.00         0.00         0.00         0.00         0.00         0.00         0.00         0.00         0.00         0.00         0.00         0.00         0.00         0.00         0.00         0.00         0.00         0.00         0.00         0.00         0.00         0.00         0.00         0.00         0.00         0.00         0.00         0.00         0.00         0.00         0.00         0.00         0.00         0.00         0.00         0.00         0.00         0.00         0.00         0.00         0.00         0                                                                                                    | 2 | 5 020347        |               | xxx-xx-2386     | 960-01590-99 | TEEN THEATER                  | 8868    |                     | 0.00 | 1,000.00      |     | JŪ    | 0.00        | 0.00        | 0.00      | 0.00           | •   |
| 27         020300         000         0.00         0.00         0.00         0.00         0.00         0.00         0.00         0.00         0.00         0.00         0.00         0.00         0.00         0.00         0.00         0.00         0.00         0.00         0.00         0.00         0.00         0.00         0.00         0.00         0.00         0.00         0.00         0.00         0.00         0.00         0.00         0.00         0.00         0.00         0.00         0.00         0.00         0.00         0.00         0.00         0.00         0.00         0.00         0.00         0.00         0.00         0.00         0.00         0.00         0.00         0.00         0.00         0.00         0.00         0.00         0.00         0.00         0.00         0.00         0.00         0.00         0.00         0.00         0.00         0.00         0.00         0.00         0.00         0.00         0.00         0.00         0.00         0.00         0.00         0.00         0.00         0.00         0.00         0.00         0.00         0.00         0.00         0.00         0.00         0.00         0.00         0.00         0.00         0.00                                                                                                    | 2 | 6 020349        |               | xxx-xx-8066     | 960-01590-99 | TEEN THEATER                  | 8868    |                     | 0.00 | 500.00        |     | 00.ר  | 0.00        | 0.00        | 0.00      | 0.00           |     |
| 28         0202351         000-0x-9219         980-01590-99         TEEN THEATER         5888         0.00         500.00         7.00         0.00         0.00         0.00         0.00         0.00         0.00         0.00         0.00         0.00         0.00         0.00         0.00         0.00         0.00         0.00         0.00         0.00         0.00         0.00         0.00         0.00         0.00         0.00         0.00         0.00         0.00         0.00         0.00         0.00         0.00         0.00         0.00         0.00         0.00         0.00         0.00         0.00         0.00         0.00         0.00         0.00         0.00         0.00         0.00         0.00         0.00         0.00         0.00         0.00         0.00         0.00         0.00         0.00         0.00         0.00         0.00         0.00         0.00         0.00         0.00         0.00         0.00         0.00         0.00         0.00         0.00         0.00         0.00         0.00         0.00         0.00         0.00         0.00         0.00         0.00         0.00         0.00         0.00         0.00         0.00         0.00         0.00                                                                                                    | 2 | 7 020350        |               | xxx-xx-9173     | 960-01590-99 | TEEN THEATER                  | 8868    |                     | 0.00 | 625.00        |     | J0    | 0.00        | 0.00        | 0.00      | 0.00           | •   |
| 28         000         100000         .0         0.00         0.00         0.00         0.00         0.00         0.00         0.00         0.00         0.00         0.00         0.00         0.00         0.00         0.00         0.00         0.00         0.00         0.00         0.00         0.00         0.00         0.00         0.00         0.00         0.00         0.00         0.00         0.00         0.00         0.00         0.00         0.00         0.00         0.00         0.00         0.00         0.00         0.00         0.00         0.00         0.00         0.00         0.00         0.00         0.00         0.00         0.00         0.00         0.00         0.00         0.00         0.00         0.00         0.00         0.00         0.00         0.00         0.00         0.00         0.00         0.00         0.00         0.00         0.00         0.00         0.00         0.00         0.00         0.00         0.00         0.00         0.00         0.00         0.00         0.00         0.00         0.00         0.00         0.00         0.00         0.00         0.00         0.00         0.00         0.00         0.00         0.00         0.00         0                                                                                                    | 2 | 8 020351        |               | xxx-xx-9219     | 960-01590-99 | TEEN THEATER                  | 8868    |                     | 0.00 | 500.00        |     | ٦.00  | 0.00        | 0.00        | 0.00      | 0.00           | 2   |
| 30         868         0 40,359,486.94         562         106,572.88         2,750.42         58,571.75         5556.83         64,375           31         002906         xxxxxxxxxxxxxxxxxxxxxxxxxxxxxxxxxxxx                                                                                                    | 2 | 9 020352        |               | xxx-xx-9234     | 960-01590-99 | TEEN THEATER                  | 8868    |                     | 0.00 | 1,000.00      |     | -0    | 0.00        | 0.00        | 0.00      | 0.00           | •   |
| 31         002906         σακοα-2792         011-01120-03         SCHOOL CUSTODIANI         '9079         0.00         38,513.75         J0         0.00         0.00         637.04         '32           32         004046         σακοα-7215         054-00400-03         CAFETERIA WIORKER I         '9079         0.00         11,598.52         '.00         143.20         0.00         0.00         0.00         0.00         0.00         0.00         0.00         0.00         0.00         0.00         0.00         0.00         0.00         0.00         0.00         0.00         0.00         0.00         0.00         0.00         0.00         0.00         0.00         0.00         0.00         0.00         0.00         0.00         0.00         0.00         0.00         0.00         0.00         0.00         0.00         0.00         0.00         0.00         0.00         0.00         0.00         0.00         0.00         0.00         0.00         0.00         0.00         0.00         0.00         0.00         0.00         0.00         0.00         0.00         0.00         0.00         0.00         0.00         0.00         0.00         0.00         0.00         0.00         0.00         0.00 <t< td=""><td>3</td><td>0</td><td></td><td></td><td></td><td></td><td>8868</td><td></td><td>0</td><td>40,359,486.94</td><td></td><td>5.62</td><td>10,587.28</td><td>2,750.42</td><td>58,571.75</td><td>556.63 64</td><td>4,7</td></t<>                                                                                                    | 3 | 0               |               |                 |              |                               | 8868    |                     | 0    | 40,359,486.94 |     | 5.62  | 10,587.28   | 2,750.42    | 58,571.75 | 556.63 64      | 4,7 |
| 32 004048 0.00 11,598.52 0.00 143.20 0.00 0.00 0.00 0.00 0.00 0.00 0.00                                                                                                    | 3 | 002906          |               | xxx-xx-2792     | 011-01120-03 | SCHOOL CUSTODIAN I            | 9079    |                     | 0.00 | 38,513.75     |     | JO    | 0.00        | 0.00        | 0.00      | 637.04         | ۲   |
|                                                                                                    | 3 | 2 004048        |               | xxx-xx-7215     | 054-00400-03 | CAFETERIA WORKER I            | 9079    |                     | 0.00 | 11,598.52     |     | 00.1  | 143.20      | 0.00        | 0.00      | 0.00           | 2   |

**Figure 15 Standard Workers Compensation Report** 

#### 5.1.1. Bargaining Unit Column Added to the Report [Enhancement]

Effective with this software update, a column for Bargaining Unit was added to the report.

| -    |           | Sec                       |                |                |                           |         |                     |           |      |                  |          |
|------|-----------|---------------------------|----------------|----------------|---------------------------|---------|---------------------|-----------|------|------------------|----------|
| - 4  | A         | B                         | С              | D              | E                         | F       | G                   | Н         | 1    | J                | K        |
| 1    | Timeshe   | et History                |                |                |                           |         |                     |           |      |                  | •        |
| 2    | Work Day( | (s): 01012013 to 12012013 |                |                |                           |         |                     |           |      |                  |          |
| 3    |           |                           |                |                |                           |         |                     |           |      |                  |          |
| 4    | Emp No    | Employee Name             | Soc Sec Number | Position       | Position Description      | WC Code | WC Code Description | Barg Unit | Rate | <u>Total Pay</u> | 111F PAY |
| 1027 | 001017    |                           |                | T292ACOPT -01  | Animal Control OFFICER PT | PS      | Public Safety       | NON -NO   | 0.00 | 830.00           | 9.0      |
| 1028 | 001022    |                           |                | T292ACOOFF -01 | ANIMAL CONTROL OFFICER    | PS      | Public Safety       | PROF -01  | 0.00 | 43,827.91        | 0.00     |
| 1029 | 002123    |                           |                | T123LEMLEMA-01 | L.E.M.A. COORDINATOR      | PS      | Public Safety       | NON -NO   | 0.00 | 1,500.00         | 9.0°     |
| 1030 | 002874    |                           |                | T292ACOASST-01 | ASST ANIMAL CONTROL       | PS      | Public Safety       | PROF -01  | 0.00 | 35,333.63        | 0.00     |
| 1031 | 002950    |                           |                | T292ACOPT -02  | Animal Control Officer PT | PS      | Public Safety       | NON -NO   | 0.00 | 3,090.00         | 0.00     |
| 1032 | 003023    |                           |                | T292ACOPT -03  | Animal Control Officer PT | PS      | Public Safety       | NON -NO   | 0.00 | 4,460.00         | 0.0      |
| 1033 | 070441    |                           |                | T292ACOPT -02  | Animal Control Officer PT | PS      | Public Safety       | NON -NO   | 0.00 | 4,150.00         | 0.0      |
| 1034 |           |                           |                |                |                           | PS      | Public Safety       | r         | 0.00 | 93,191.54        | 0.6      |
| 1035 |           |                           |                |                |                           |         | Total               | 1         |      | 26,451,421.26    | 38,377.4 |
|      |           |                           |                |                |                           |         |                     |           |      |                  |          |

[ADM-AUC-HR-9952]

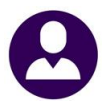

|                                                                                                    |                                                        | Position Maintenance                                                                                                    |
|----------------------------------------------------------------------------------------------------|--------------------------------------------------------|----------------------------------------------------------------------------------------------------|
| Position<br>Position Description                                                                                      | BOOJABATECH-01<br>APPLIED BEHAVIO                      | Current Empl                                                                                                    |
| Position Category<br>Timesheet Group<br>Bargaining Unit<br>Schedule<br>Grade<br>Step                                  | ADJUST<br>SCHOOL-REED<br>AFL -AF<br>SLIB<br>1<br>2     | School Adjustment Counselor<br>REED CENTER<br>School Weekly 12 month employees<br>School Library Asst                                 |
| Budget Group<br>Pay Group<br>EEO Category<br>EEO Type                                                                 | DISTRICT<br>21<br>05<br>00                             | DISTRICT<br>21 Pays<br>Para-Professionals                                                                                             |
| Workers Comp Code<br>FLSA Code<br>Employment Type<br>Employment Status<br>Accrual Group<br>Entity<br>Default Account# | 8868<br>NONE<br>F<br>IT<br>CL09<br>1<br>0100-430-0000- | SCHOOL TEACH & CLERI<br>NO FLSA<br>Part-Time<br>Involuntary Termination<br>CLERICAL 32.5 MEEK<br>TOWN OF ANYWHERE<br>DOWN OF ANYWHERE |
| Full Time Equivalent<br>Supervisor Position<br>Budget Salary<br>Budget Fringe Amount                                  | .8000<br>S003ILAREME-01                                | ILA - 10 MONTH Su<br>For FY 0000 Posted on<br>For FY 0000 Posted on                                                                   |

The workers compensation code is initially set on the Human Resources Maintenance Position Maintenance.

When an employee is assigned the position, the value is carried into the **Employee Maintenance** ► [8 Dates/Class] tab.

The value may be changed for an individual employee on the Human Resources ▶ Maintenance ▶ Employee Maintenance ▶ [8 Dates/Class] tab.

The code descriptions highlighted in yellow correspond to code descriptions in the column highlighted in yellow in Figure 15 Standard Workers Compensation ReportFigure 15

Figure 16 Workers Compensation Code on the Position Maintenance Screen

| Qoto Employee Number 2000 Position S003ABATEC                               | Employee Maintenance                                                            | Engloyee Attachments (1)  |
|-----------------------------------------------------------------------------|---------------------------------------------------------------------------------|---------------------------|
| [Add Employee<br><u>P</u> Add Position                                      |                                                                                 |                           |
| 1 Contact 2 Personal 3 DediBen 4 Add V                                      | Veges <u>\$ Payroll</u> <u>8 Accounting</u> <u>7 Selery</u> <u>8 Distestion</u> | S QOustom UAccidents VACA |
| Classifications Employee Status<br>Employee Type<br>EEO Employment Category | Jak JNL & EV.                                                                   | , che, _ate ,7            |
| EEO Employment Type<br>Workers Compensation Code<br>Accrual Group           | 00<br>9969 SCHOOL TEACH & CLERI<br>51.09 CLERICAL 32.5 MEEK                     | Termination Date Reason   |

To make the best use of this report, add any missing Workers Compensation Codes to the employee records. In addition, add codes to all positions in the position maintenance screen to ensure that future employees are coded. Once the missing workers compensation codes are added to the employees, the report may be used now and in future years.

Figure 17 Workers Compensation Code on the Employee Maintenance ▶ [8 Dates/Class] tab

[ADM-AUC-HR-9945]

# 6. TABLES > BARGAINING UNITS [HOLIDAYS]

|              |                 |                             | E             | Bargai     | ning I   | Unit - H        | Holida                  | /s        |         |            |          |            |          |                  |
|--------------|-----------------|-----------------------------|---------------|------------|----------|-----------------|-------------------------|-----------|---------|------------|----------|------------|----------|------------------|
| Goto         | Bargaining Un   | it new -ne ne               | W AESCME      |            |          |                 |                         |           |         |            |          |            |          |                  |
|              |                 | n prin pri pr               | A TH SUIL     |            |          |                 |                         |           |         |            |          |            |          |                  |
| Actions      |                 |                             |               |            |          |                 |                         |           |         |            |          |            |          |                  |
|              |                 |                             |               |            |          |                 |                         |           |         |            |          |            |          |                  |
| Z Summary    |                 |                             |               |            |          |                 | _                       |           |         |            |          |            |          |                  |
| R Bald Marca | 1 Cost Codes    | ∠noroays                    | 3 Longevity H | <u>'ay</u> | 4 Ketroa | ictive Pay      | 2.500                   | ary Sched | <u></u> | Uther Into |          | nent State | menes Ar | tordable CareAct |
| 9 Delete     | Restrict Holida | ws to Year 2017 Dolu        | 2017 holid    | ere sil    | 1 he d   | di en la un     | ч                       |           |         |            |          |            |          |                  |
| 200000       |                 | Jete tear point dining .    |               |            | 1 00 0   | 1100-1000       |                         |           |         |            |          |            |          |                  |
| Z Edit List  |                 |                             |               |            |          |                 |                         |           | Only    | if         |          |            |          |                  |
|              | Date            | Description                 | Pay Code      | Hours      | Days     | Add, S          | ubstitute               | or Ignore | Worl    | ked Re     | urrence  | Month      | Week     | Day of Week      |
|              | 04-Jan-2017     | Nev Years Day               | HOL           |            |          | C Add           | <ul> <li>Sub</li> </ul> | C Ignor   | e 💽 Yes | O No       | M        | 1          | First    | Wednesday        |
|              | 20-Feb-2017     | President's Day             | HOL           |            |          | C Add           | Sub                     | C Ignor   | e 🔍 Yes | C No       | ы        | 2          | Third    | Monday           |
|              | 17-Apr-2017     | Patriot's Day               | HOL           |            |          | C Add           | Sub                     | C Ignor   | e 🖲 Yes | O No       | N.       | 4          | Third    | Monday           |
|              | 21-Apr-2017     | Good Friday                 | HOL           |            |          | C Add           | <ul> <li>Sub</li> </ul> | C Ignor   | e 🔍 Yes | C No       | μ        | 4          | Third    | Friday           |
|              | 22-Mag-2017     | Menorial Day                | HOL           |            |          | C Add           | Sub                     | C Ignor   | e 🖲 Yes | C No       | М        | 5          | Fourth   | Monday           |
|              | 07-Jul-2017     | Independence Day            | HOL           |            |          | C Add           | <ul> <li>Sub</li> </ul> | C Ignor   | e 🖲 Yes | C No       | μ        | 7          | First    | Friday           |
|              | 04-Sep-2017     | Labor Day                   | HOL.          | 8.00       |          | C Add           | Sub                     | C Ignor   | e 🖲 Yes | C No       | N        | 9          | First    | Monday           |
|              | 09-0ct-2017     | Columbus Day                | HOL           |            |          | C Add           | • Sub                   | C Ignor   | e 🖲 Yes | C No       | М        | 10         | Second   | Monday           |
|              | 14-Nov-2017     | Veteran's Day               | HOL           |            |          | C Add           | <ul> <li>Sub</li> </ul> | C Ignor   | e 🖲 Yes | C No       | Ν        |            |          |                  |
|              | 22-Nov-2017     | 1/2 Day before Thank        | HOL           |            |          | C Add           | Sub                     | C Ignor   | e 💽 Yes | C No       | M        | 11         | Fourth   | Wednesday        |
|              | 23-Nov-2017     | Thanksgiving Day            | HOL           |            |          | C Add           | <ul> <li>Sub</li> </ul> | C Ignor   | e 🔍 Yes | C No       | М        | 11         | Fourth   | Thursday         |
|              | 24-Nov-2017     | Day after Thanksgivi        | HOL           |            |          | C Add           | · Sub                   | C Ignor   | e 💽 Yes | C No       | M        | 11         | Fourth   | Friday           |
|              | 24-Dec-2017     | 1/2 Day before Chris        | HOL           |            |          | C Add           | <ul> <li>Sub</li> </ul> | C Ignor   | e 🖲 Yes | C No       | <u>A</u> |            |          |                  |
|              | 25-Dec-2017     | Christmas Day               | HOL           |            |          | C Add           | · Sub                   | C Ignor   | e 💽 Yes | C No       | A        |            |          |                  |
|              | 31-Dec-2017     | 1/2 Day before New Y        | HOL           |            |          | C Add           | Sub                     | C Ignor   | e 🖲 Yes | C No       | )A       |            |          |                  |
|              |                 |                             |               |            |          |                 |                         |           |         |            |          |            |          |                  |
|              |                 |                             |               |            |          |                 |                         |           |         |            |          |            |          |                  |
|              |                 |                             |               |            |          |                 |                         |           |         |            |          |            |          |                  |
|              |                 |                             |               |            |          |                 |                         |           |         |            |          |            |          |                  |
|              |                 |                             |               |            |          |                 |                         |           |         |            |          |            |          |                  |
|              |                 |                             |               |            |          |                 |                         |           |         |            |          |            |          |                  |
|              |                 |                             | 1             |            | 1.0      |                 |                         |           | 1       |            |          |            |          |                  |
|              | Ec              | opy From/to Bargaining Unit |               |            | M        | <u>v</u> create | New Yea                 | r         |         |            |          |            |          |                  |

The Holidays tab of the Bargaining Unit table allows the entry of holidays throughout the year, with options for how to use the holidays (substitute, add or ignore) in the timesheets. There is also a button to create a new year based on an existing year.

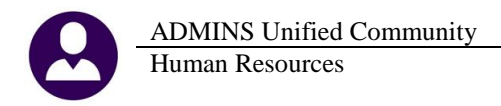

#### 6.1.1. Edit List [Fix]

The Edit list of holidays generated for the upcoming year was showing incorrect information. The information on the right of the report is related to the recurrence. The report has been corrected and is now available in Excel<sup>®</sup> as well as the Print/Preview/PDF<sup>®</sup> format.

| N                      |
|------------------------|
| N                      |
|                        |
| <u>ith Day of Week</u> |
|                        |
| 3 Monday               |
| 3 Monday               |
| 3 Monday               |
| 4 Monday               |
|                        |
| 1 Monday               |
| 2 Monday               |
|                        |
| 4 Thursday             |
| 4 Friday               |
| 4 Wednesday            |
|                        |
|                        |
|                        |
|                        |

Figure 18 Edit List shows correct data and is now available in Excel<sup>®</sup> format

[ADM-AUC-HR-9939]

#### 7. YEAR END PROCESSING

#### 7.1. W2 Processing ▶ Review Forms [Box 9 Updated]

Box 9, Verification Code, was added to the online form used to preview the W2 data for each employee. To see this change, select Human Resources ▶ Year End Processing ▶ W2 Processing ▶ [Review W2 Forms].

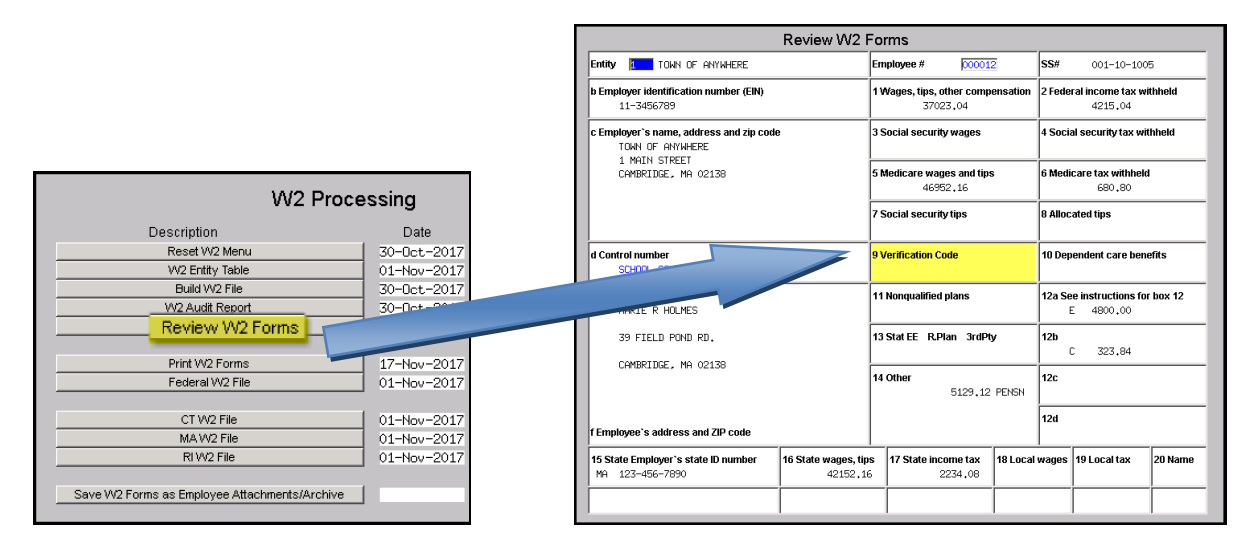

[ADM-AUC-HR-9942]

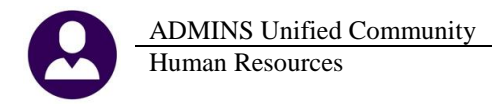

#### 7.1.1. W2 Forms [Box 9 Updated]

In addition to wording changes on the backer detailed below, the front of the form now includes **Box 9**, used for a verification code. This code is used by some software vendors participating in the W-2 Verification Code initiative. As **ADMINS** is not participating in the initiative, this box will be blank for all employees. For other changes, see the text excerpted from the IRS instructions.

| This Information is being furnis                                                                                                    | E <b>mploy</b><br>hed to th  | e Internal Revenue Service                                                                                      | Form <b>W-2</b>                                               | OMB No.<br>1545-0008                                               |  |  |  |  |  |  |
|----------------------------------------------------------------------------------------------------|------------------------------|----------------------------------------------------------------------------------------------------|---------------------------------------------------------------|--------------------------------------------------------------------|--|--|--|--|--|--|
|                                                                                                    | 1                            | Wages, tips, other compensation 7334.21                                                                         | 2 Federalinco<br>10                                           | me taxwithheld<br>006.21                                           |  |  |  |  |  |  |
| Employeds social security numb<br>001-10-1146                                                                                                    | ber 3                        | Social security wages 0.00                                                                                      | 4 Social security tax with held<br>0.00                       |                                                                    |  |  |  |  |  |  |
| b Employeridentification no. (EIN<br>11-3456789                                                                                                    | 5                            | Medicare wages and tips 0.00                                                                                    | 6 Medicareta×                                                 | withheld 0.00                                                      |  |  |  |  |  |  |
| TOWN OF ANYWHERE<br>1 MAIN STREET<br>CAMBRIDGE, MA 02138<br>a Control number                                                                                                    |                              | Safe, accurate,                                                                                                 | Vi                                                            | it the IRS Website at                                              |  |  |  |  |  |  |
| TOWN TOWN 001256                                                                                                    |                              | FAST ! Use                                                                                                    | ilig w                                                        | wv.irs.gov/enie.                                                   |  |  |  |  |  |  |
| <ul> <li>Employeds first name and initi</li> </ul>                                                                                                    | -1                           | the second second second second second second second second second second second second second second second se |                                                               |                                                                    |  |  |  |  |  |  |
|                                                                                                    | ai                           | Last name                                                                                                    |                                                               | Suff.                                                              |  |  |  |  |  |  |
| MARIE F BAILEY                                                                                                    | aı                           | Last name                                                                                                    |                                                               | Suff.                                                              |  |  |  |  |  |  |
| MARIE F BAILEY<br>9 MARION ROAD                                                                                                    | #<br>\\\120                  | Last hame                                                                                                    |                                                               | Suff.                                                              |  |  |  |  |  |  |
| MARIE F BAILEY<br>9 MARION ROAD<br>CAMBRIDGE MA(                                                                                                    | "<br>)2138                   | Läst näme                                                                                                    |                                                               | Suff.                                                              |  |  |  |  |  |  |
| MARIE F BAILEY<br>9 MARION ROAD<br>CAMBRIDGE MA (<br>1 Employee's address and ZIP oo                                                                                                    | ]2138<br>de                  | Last name                                                                                                    |                                                               | Suff.                                                              |  |  |  |  |  |  |
| MARIE F BAILEY<br>9 MARION ROAD<br>CAMBRIDGE MA (<br>1 Employee's address and ZIP co<br>7 Socialsecutify tips<br>0.00                                                                                 | )2138<br>de                  | Last name<br>Allocated tips<br>0.00                                                                             | 9 Verificatio                                                 | Suff.<br>n Code                                                    |  |  |  |  |  |  |
| MARLE F BAILEY<br>9 MARION ROAD<br>CAMBRIDGE MA (<br>1 Employee's address and 2/P co<br>7 Socialsecurity tips<br>0.00<br>10 Dependentcare benefits                                                    | )2138<br>de<br> 11           | Last name<br>Allocated tps<br>0.00<br>Nonqualified plans                                                        | 9 Verificatio                                                 | Suff.                                                              |  |  |  |  |  |  |
| MARLE F BAILEY<br>9 MARION ROAD<br>CAMBRIDGE MA (<br>1 Employee's address and ZIP co<br>7 Social security tips<br>0.00<br>10 Dependentcare benefit<br>0.00                                            | )2138<br>de<br>11            | Last name Allocated tips 0.00 Nonqualified plans 0.00                                                           | 9 Verificatio<br>12a See instru<br>: G                        | suff.<br>n Code<br>ctions for Box 12<br>900.00                     |  |  |  |  |  |  |
| MARIE F BAILEY<br>9 MARION ROAD<br>CAMBRIDGE MA (<br>1 Employed's address and ZIP co<br>7 Social security tips<br>0.00<br>10 Dependent care benefits<br>0.00<br>13 Statutory Employee<br>14 (         | )2138<br>de<br>11<br>Other   | Allocated tips<br>0.00<br>Nonqualified plans<br>0.00<br>842 22 DENSN                                            | 9 Verificatio<br>12a Seeinstru<br>: G<br>12b<br>: DD          | Surf.<br>n Code<br>ctions for Box 12<br>900.00<br>1449.25          |  |  |  |  |  |  |
| MARIE F BAILEY<br>9 MARION ROAD<br>CAMBRIDGE MA (<br>1 Employed's address and ZIP co<br>7 Social security tips<br>0.00<br>10 Dependent care benefit<br>0.00<br>13 Statutor Fundove<br>Referement Plan | )2138<br>de 8<br>11<br>)ther | AllocatedSps<br>0.00<br>Nonqualifiedplans<br>0.00<br>842.22 PENSN<br>2.88 PEN30+                                | 9 Verificatio<br>12a See instru<br>G<br>12b<br>DD<br>12r<br>: | Suff.<br>n Code<br>ctions for 8 ox 12<br>900.00<br>1449.25<br>0.00 |  |  |  |  |  |  |

**Box 9—Verification code (not applicable to Forms W-2AS, W-2CM, W-2GU, or W-2VI).** If you are participating in the W-2 Verification Code Initiative, enter the appropriate verification code in box 9. Otherwise, leave box 9 blank. For more information, see *IRS.gov/ individuals/w-2-verification-code*.

**New box 12 Code FF.** A new box 12 Code FF has been added to report the total amount of permitted benefits under a Qualified Small Employer Health Reimbursement Arrangement (QSEHRA). These new QSEHRAs allow eligible employers to pay or reimburse medical care expenses of eligible employees after the employees provide proof of coverage. The maximum reimbursement for an eligible employee under a QSEHRA is \$4,950 (\$10,000 if it also provides reimbursements for family members), before indexing for inflation. For more information, see the 21st Century Cures Act, Public Law 114–255, Division C, Section 18001.

**Credit for excess taxes**. If you had more than one employer in 2017 and more than \$7,886.40 in social security and/or Tier 1 railroad retirement (RRTA) taxes were withheld, you may be able to claim a credit for the excess against your federal income tax. If you had more than one railroad employer and more than \$4630.50 in Tier 2 RRTA tax was withheld, you also may be able to claim a credit. See your Form 1040 or Form 1040A instructions and Pub. 505, Tax Withholding and Estimated Tax.

#### 7.2. Masking / Truncating Social Security Numbers Not Allowed on W2 [Info]

Per the 2017 IRS Instructions for Forms W2:

**Social security numbers.** Do not truncate social security numbers shown on Forms W-2, W-2AS, W-2GU, and W-2VI. Social security numbers are required on Forms W-2. See *Taxpayer identification numbers*, later. See also Regulations section 301.6109-4(b)(2).

ADM-AUC-HR-9864

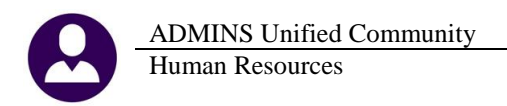

### 7.3. 1099R Forms [Updated]

Minor wording changes were made to the backers. ADMINS made minor format changes to the front of the forms to align more closely with sample forms from the IRS.

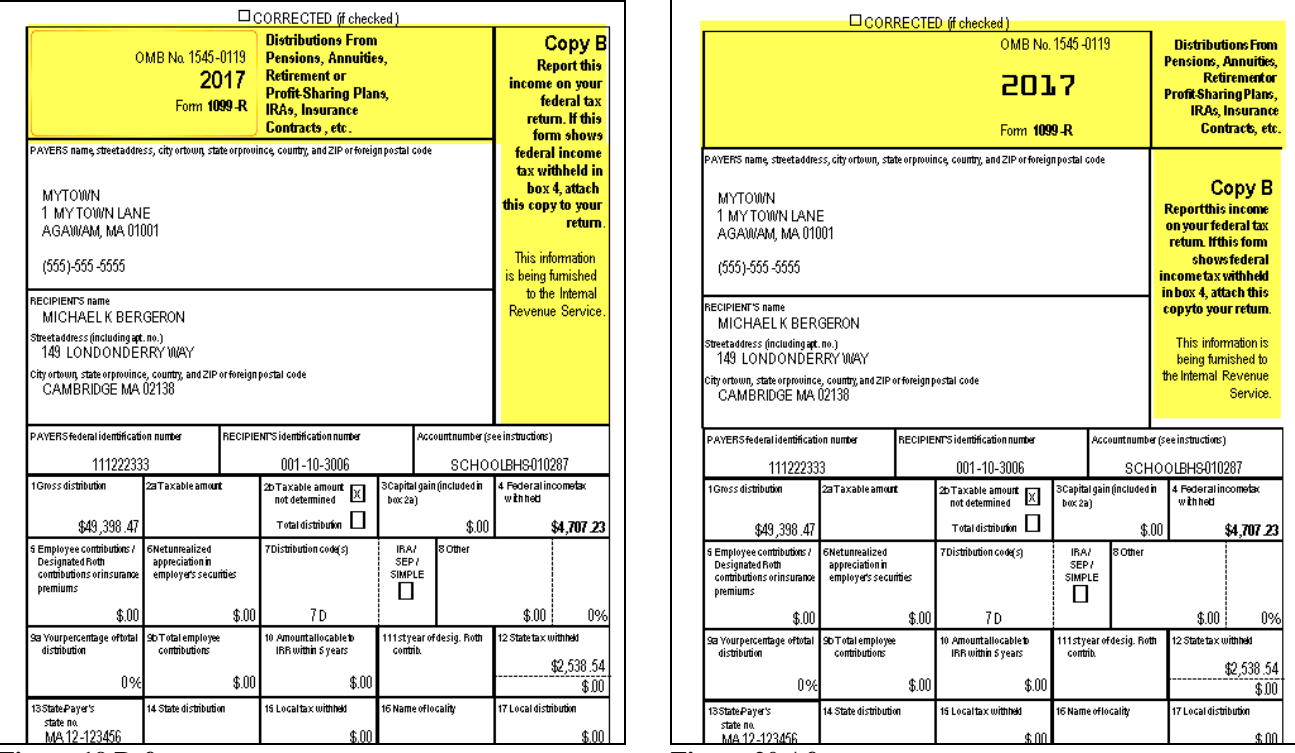

**Figure 19 Before** 

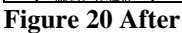

[ADM-AUC-HR-9948]

#### 7.4. 1095C ACA Processing

Additional error checking was added when building the 1095 File. The following errors will be identified:

| Date<br>1-Nov-2017 |
|--------------------|
| 1-Nov-2017         |
|                    |
|                    |
|                    |
|                    |
| 1-Nov-2017         |
|                    |
| 1-Nov-2017         |
| 1-Nov-2017         |
|                    |
|                    |
|                    |
|                    |
|                    |
|                    |

- 1. Employee has an invalid Mailing State Code
- 2. Employee record is missing first or last name
- 3. Employee record is missing Social Security #
- 4. Covered individual record is missing first or last name
- 5. Covered individual record is missing both Date of Birth and Social Security number# (one or the other is required)
- 6. Line 14 either all 12 Months must have a value or at least 1 value in the individual months
- 7. Line 15 if code 1E, 1B etc., then line 15 must have a value in either all 12 or individual months

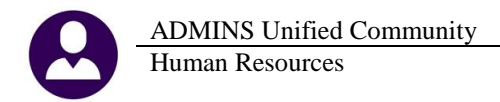

In addition to the report being produced when building the 1095 file, the same report may be run from the Edit 1095 Work File screen. A new button was added to the screen for running the error check. Manual changes are allowed in the Edit 1095 Work File Screen, when making a change this **[Check for Errors]** should be performed.

|                        | EAUC] 7574-Edit 1095                                        | Work File [theresa]           | ]                         |                                            |                       |             |                                |              |                  |                              |                           |       |                        | _ = ×                                     |
|------------------------|-------------------------------------------------------------|-------------------------------|---------------------------|--------------------------------------------|-----------------------|-------------|--------------------------------|--------------|------------------|------------------------------|---------------------------|-------|------------------------|-------------------------------------------|
|                        | File Edit Ledgers Purcha                                    | ase Orders Accounts           | Payable Fix               | ed Assets                                  | Human Reso            | irces Budge | et Collectio                   | ns Tax Mol   | or Excise M      | lisc Billing S               | ystem Help                |       |                        |                                           |
|                        | <b>► E B H</b> ►                                            | + м 🦉 👻                       | ا 🔳 🖌                     | 2 🔒                                        |                       |             |                                |              |                  |                              |                           |       |                        |                                           |
|                        |                                                             | 2017                          |                           |                                            | j.                    | Edit 109    | 95 Worl                        | k File       |                  |                              |                           |       |                        |                                           |
|                        | Actions                                                     | Employee#                     | 1 Name of<br>BENEDICT     | Employee<br>M CUMBER                       | BATCH                 |             |                                |              |                  | 2 SS#                        | 0(-1030                   |       | Reporting              | Entity                                    |
|                        | 1 1095 Menu                                                 | 3 Street Addr<br>274 EAST ST  | ess<br>Reet               |                                            |                       |             |                                |              |                  |                              |                           |       | ACA 15<br>ACA Offe     | P<br>r Start                              |
|                        | 2 Check for Errors                                          | 10 Task 7568:                 | 195 Form E<br>195 Error C | hecking a                                  | ing<br>in Form        |             |                                |              | ×                |                              |                           |       | 29-Dec-19<br>29-Dec-19 | orting Start/End<br>93<br>Firmo Start/End |
|                        | 2 1095 Register<br>4 Employee Edit                          | Run as 🙃                      | Preview<br>se Duplex      | <ul> <li>○ Print</li> <li>● Yes</li> </ul> | ⊂ PI<br>⊂ No          | DF          |                                |              | <b>rye</b><br>67 | er ID (EIN)<br>189           |                           |       | 29-Dec-19<br>ACA Deci  | 93<br>ined                                |
| <u>1</u> 1095 Menu     | § Remove Employee                                           | ļ                             | Lookup                    | 0                                          | к <u> </u>            | Cancel      | Clear                          | AII          | 32               | <b>:t Phone</b><br>:1-9876 × | 123                       |       |                        |                                           |
|                        | § Add Employee                                              | 11 City or Toy<br>CAMBRIDGE   | vn                        |                                            | 12 Sta<br>MA          | ite (       | <b>13 Zipcode</b><br>02138-000 | 0            |                  |                              |                           |       |                        |                                           |
| 2 1095 Register        | EMPLOYEE OFFER AN                                           | ID COVERAGE                   |                           | Plan St                                    | art Month             | 05          |                                |              |                  |                              |                           |       |                        |                                           |
| <u>3</u> Employee Edit | 14 Offer of Coverage                                        | 12 Mths<br>1E                 | Jan                       | Feb                                        | Mar                   | Apr         | May                            | Jun          | Jul              | Aug                          | Sep                       | Oct   | Nov                    | Dec                                       |
|                        | 15 Employee Share                                           |                               | .01                       | 121,15                                     | .01                   | 132,10      | .01                            | 132,10       | .01              | .02                          | .03                       | .04   | .05                    | .06                                       |
| 4 Remove Employee      | 16 Applicable Section                                       | n 20                          |                           |                                            |                       |             |                                |              |                  |                              |                           |       |                        |                                           |
| 5 Add Employee         | COVERED INDIVIDUAL                                          | LS                            |                           |                                            |                       |             | lf Employer                    | provided sel | f-insured co     | iverage, che<br>(e)          | eck the box<br>Months Cor | vered |                        |                                           |
| 2.100 200/00           | (a) Name of Cove<br>17 BENEDICT CUME<br>18 MARY ENE J.ILL C | red<br>Erbatch<br>Cumperbatch |                           | (b) SS#<br>XXX-XX-<br>XXX-XX-              | (c) D<br>1030<br>7451 | ов (        | (e) 12 Mth<br>X                | Jan F        | eb Mar           | Apr May                      | Jun Jul                   | Aug S | ep Oct I               | Nov Dec                                   |
| Figure 21 Before       | e Figure 22                                                 | After -                       | - nev                     | v Ch                                       | eck f                 | or E        | rror                           | s but        | tton             |                              |                           |       |                        |                                           |

Performing the error checks after making changes will help to ensure that the data appearing on the forms for your employees and the data submitted to the IRS is error–free.

| 7568-HR1095CHKERR.REP Printe            | d 21-Nov-2017 at 11:55:00 by THERESA<br>Town of ADMINS<br>1095 Form Error Checking | Page 1           |
|-----------------------------------------|------------------------------------------------------------------------------------|------------------|
| Employee: 000012 HOLMES, MARIE R        |                                                                                    |                  |
| Employee has invalid Mailing State Code | Update Employee Maintenance then Build 10995 again or Remove/Ad                    | d on Form screen |
| Employee: 010765 D'ANGELO, KEITH M      |                                                                                    |                  |
| Line 14 contains 1B,1C,1D,1E,1J or 1K   | Line 15 must have a value in All 12 Months or each individual m                    | onth             |
| Employee: 070604 , LAWRENCE             |                                                                                    |                  |
| Employee Last Name missing              | Update Employee Maintenance then Build 10995 again or Remove/Ad                    | d on Form screen |
| Employee: 070661 PERFECT, PATRICIA      |                                                                                    |                  |
| Employee SS# missing                    | Update Employee Maintenance then Build 10995 again or Remove/Ad                    | d on Form screen |
| *** Total # Employees with Errors 4     |                                                                                    |                  |

Figure 23 Sample report when building 1095 file or running error check from the maintenance screen

[ADM-AUC-HR-9921]

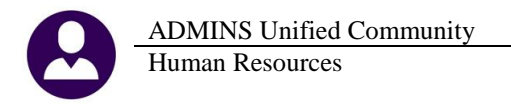

#### 7.4.1. Forms [Updated]

Updates were made to the 1095C form to comply with new IRS specifications. The text on the center front of the form was updated and the form page control numbers were added.

| Form <b>1095-C</b><br>Department of the Treasury<br>Internal Revenue Service | Employer-Provided Health Insurance Offer and Coverage<br>Do not attach to your tax return. Keep for your records<br>Information about Form1095-C and its separate instructions is abwww.irs.gov/form1095c |  |
|------------------------------------------------------------------------------|----------------------------------------------------------------------------------------------------|--|
| Figure 24 Before                                                             | ·                                                                                                    |  |
|                                                                              |                                                                                                    |  |

|                                                        |                                                                           | 600117            |
|--------------------------------------------------------|---------------------------------------------------------------------------|-------------------|
| Form 1095-C                                            | Employer-Provided Health Insurance Offer and Coverage                     | OMB No. 1545-2251 |
| Department of the Treasury<br>Internal Revenue Service | Go to www.irs.gov/Form1095C for instructions and the latest information . | 2017              |

**Figure 25 After** 

Additional information. For additional information about the tax provisions of the Affordable Care Act (ACA), including the individual shared responsibility provisions, the premium tax credit, and the employer shared responsibility provisions, see www.irs.gov/Affordable-Care-Act/Individuals-andFamilies or call the IRS Healthcare Hotline for ACA questions (1-800-919-0452). An "Additional Information" paragraph was added to the Instructions for Recipient on the backer. Added or changed text is shown in yellow highlight in the examples.

In addition, text was added to Part II, Employer Offer of Coverage, Line 14 parts 1.A and 1.G.

1A. Minimum essential coverage providing minimum value offered to you with an employee contribution for self-only coverage equal to or less than 9.5% (as adjusted) Figure 27 Helpful text on 1A.

1G. You were NOT a full-time employee for any month of the calendar year but were enrolled in self-insured employer-sponsored coverage for one or more months of the calendar year. This code will be entered in the *All 12 Months* box or in the separate monthly boxes for all 12 calendar months on line 14.

[ADM-AUC-HR-9942]

### 8. HELP REFERENCE LIBRARY

Figure 26 Additional Information on backer

#### 8.1. New or Updated Documentation

The following new or updated documentation was added to the Help Reference Library.

| ٠ | YEAR END PROCESSING | HR–630 W2 Year End Training Slides              | [Updated] |
|---|---------------------|-------------------------------------------------|-----------|
|   |                     | HR–640 IRS Instructions for Forms W2            | [Updated] |
|   |                     | HR-660 IRS Instructions for Forms 1099-R        | [Updated] |
|   |                     | HR-670 1099-R Slides                            | [Updated] |
|   |                     | HR-680 IRS Instructions for Forms 1094C & 1095C | [Updated] |
|   |                     | HR–705 TCC Registration with the IRS            | [Updated] |
| • | OTHER               | HR–900 Menu and Toolbar Tips                    | [Updated] |
|   |                     |                                                 |           |

Figure 28 Helpful text on 1G.